# **Trane MAP**<sup>™</sup> User Guide

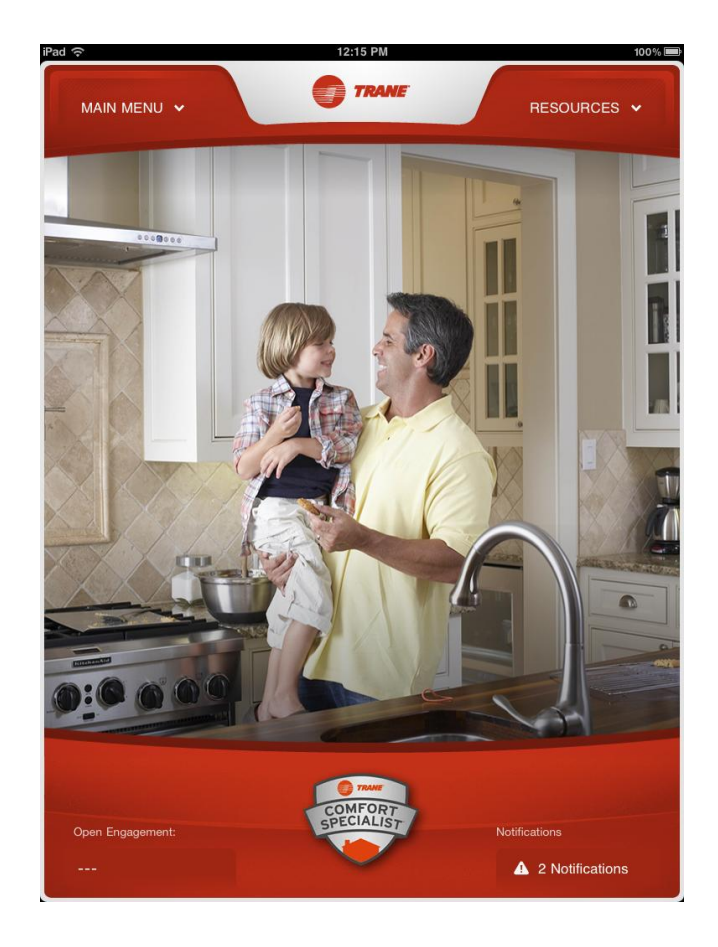

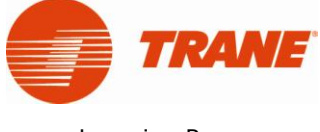

Learning Resources

# Trane MAP<sup>™</sup> User Guide

This product is sold with the understanding that the publisher is not rendering legal or other professional advice. If legal advice or other expert advice is desired, the services of a competent professional should be sought.

Publication Number: 022-8381-02

Version 0212-03

©2012 Trane. All rights reserved.

This publication or any part thereof may not be reproduced or used in any form or by any means, electronic or mechanical, including photocopying, recording, or by any electronic information storage retrieval system, or by any other means without written permission from the publisher: Trane Learning Resources, 6200 Troup Hwy, Tyler, TX 75707.

### **Table of Contents**

| Getting Started           | 1  |
|---------------------------|----|
| Setting Your Preferences  | 3  |
| Dealer Portal             | 3  |
| Dealer Portal Home Screen | 4  |
| Manage Dealer Information | 6  |
| Why Choose Us             | 8  |
| Publish                   | 15 |
| Trane MAP Settings        | 1  |
| Main Menu                 | 7  |
| Clients                   | 8  |
| Comfort Checklist         | 14 |
| Home Survey               | 15 |
| Load Calculator           | 19 |
| Equipment Selection       | 20 |
| Presentation              | 24 |
| Proposal                  |    |
| Extras                    |    |

### **Getting Started**

We are excited to bring you the Trane MAP<sup>™</sup> iPad application

exclusively for Trane Comfort Specialist Dealers.

This User Guide is designed to help you set your personal preferences in the application and provide general instructions on the various sections that you will work with. Although we think most of them are pretty intuitive, if you have any trouble you can refer to this User Guide.

First things first, you will need to download the app from ComfortSite<sup>TM</sup> at:

#### https://msit.comfortsite. com/maps

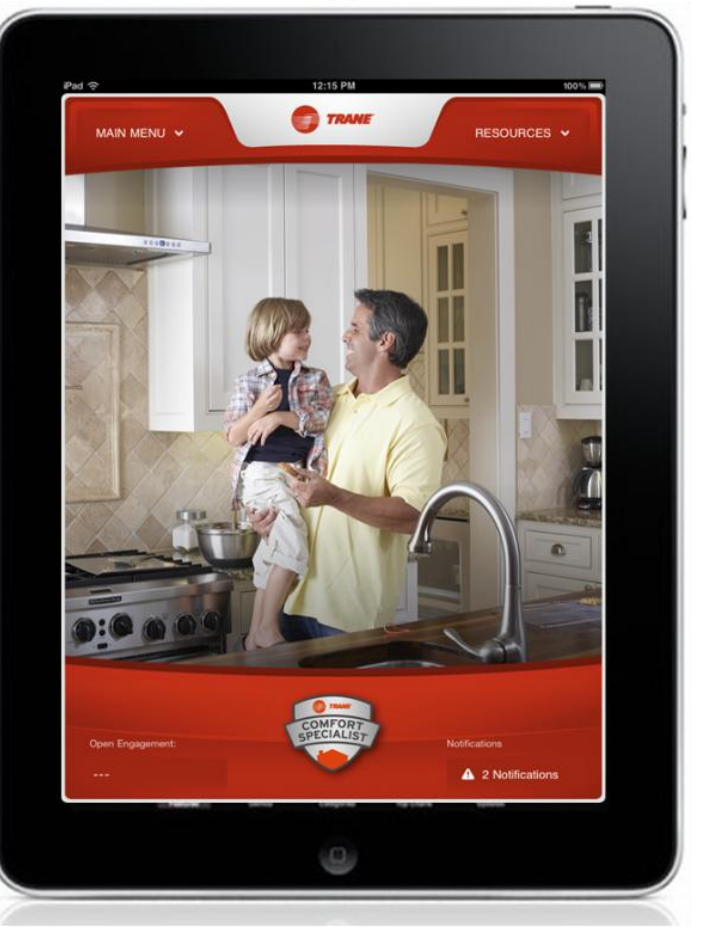

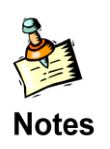

If you have already downloaded the application prior to the February 3, 2012 release *do not delete the current application*. All you will need to do is update your current application. Once you have downloaded Trane MAP<sup>™</sup> you will need to log in to the application using your ComfortSite<sup>™</sup> ID and password.

The application will open on the Trane MAP<sup>™</sup> landing page.

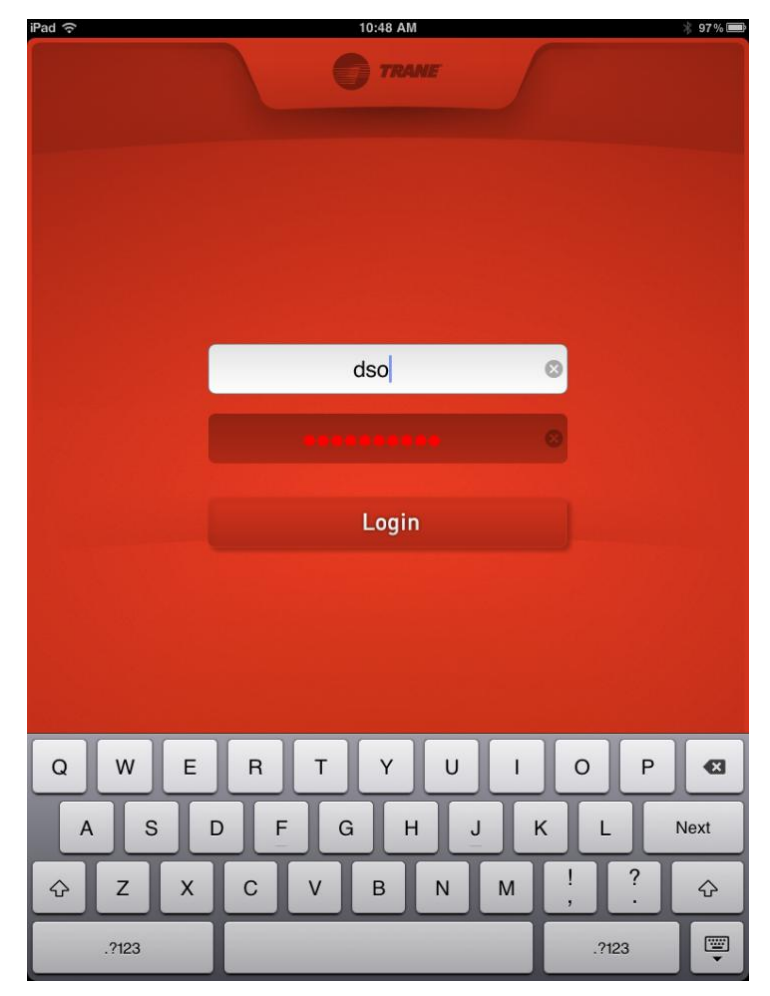

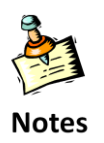

The Trane MAP<sup>™</sup> screens are designed to work in portrait view for Dealer entry pages and landscape view for Presentation pages.

## **Setting Your Preferences**

#### **Dealer Portal**

To streamline management of your dealership's Trane MAP<sup>™</sup> settings and presentations, we have created a Dealer Portal for your use.

The Dealer Configuration Portal will help you:

- Manage your dealership's Trane MAP<sup>™</sup> application settings
- Design your dealership's presentation
- Monitor the usage of Trane MAP<sup>™</sup> within your business

| Home iPad Configuration <b>*</b> |                           |                      |           |
|----------------------------------|---------------------------|----------------------|-----------|
|                                  |                           |                      | [Log Out] |
|                                  |                           |                      |           |
| COMFORT<br>SPECIALIST            | TraneMap<br>Dealer Portal |                      |           |
|                                  |                           |                      |           |
| Recent Engagem                   | ents <u>+more</u>         | Recent Notifications | +more     |
| John Smith                       | OPEN                      | List of Notification |           |
| 123-456-7890                     | John Doe 🖉                |                      |           |
| Susan Janas                      | OPEN                      |                      |           |
| Jusan Jones                      |                           |                      |           |

#### **Dealer Portal Home Screen**

The best way to access the Dealer Portal is from your personal computer at the link below:

https://msit.comfortsite.com/mapsportal

You will be asked to enter your ComfortSite ID and password on the first screen.

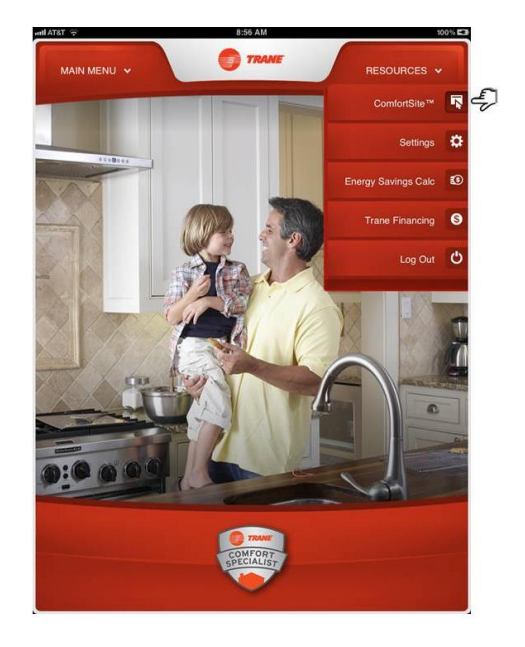

The Home screen of the Dealer portal displays the menu of pages that can be accessed at the top:

- Home
- iPad Configuration

In the middle of the page are the reports that are available:

- Recent Engagements
- Recent Notifications

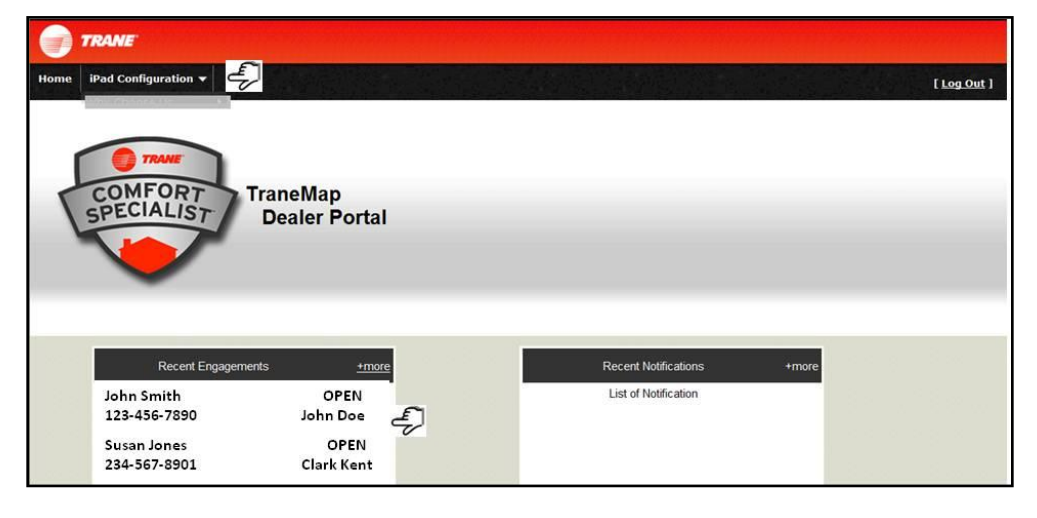

The three most recent engagements modified by anyone in the dealership on their iPads will display.

Clicking on the '**+more**' button provides greater detail on the engagement including contact information, status and lead source.

|      | TRANE                       |                           |   |                   |            |            |
|------|-----------------------------|---------------------------|---|-------------------|------------|------------|
| Home | iPad Configuration 👻        |                           |   |                   |            | [Log Out ] |
| 4    | COMFORT<br>SPECIALIST       | TraneMap<br>Dealer Portal |   |                   |            |            |
|      | Recent Engag                | ements <u>+mare</u>       | Ð | Recent Notificat  | ions +more |            |
|      | John Smith<br>123-456-7890  | OPEN<br>John Doe          |   | List of Notificat | ion        |            |
|      | Susan Jones<br>234-567-8901 | OPEN<br>Clark Kent        |   |                   |            |            |

| iome iPad Configuration 👻 |        |                        |                        |                    |                             |          | [ <u>Log Out</u> ] |
|---------------------------|--------|------------------------|------------------------|--------------------|-----------------------------|----------|--------------------|
|                           |        |                        |                        |                    |                             |          | \                  |
|                           |        |                        |                        |                    |                             |          |                    |
| Full Name                 | Status | Add                    | ress                   | Phone/Email        | RSP/Last A                  | ctivity  | Lead Source        |
| John Doe<br>Smith         | OPEN   | 111 1 <sup>st</sup> St |                        | 123-456            | -7890                       | John     | 2                  |
| Siniur                    |        | City, ST 111           | 11                     | jdoe@emailcom      |                             |          |                    |
| Clark Kent                | OPEN   | 222 2nd ST             |                        | 234-567            | -8901                       | DSO      |                    |
| Associate                 |        | City, ST 111           | 111                    | ckent@email.com    |                             |          |                    |
| Jane Doe                  | OPEN   | 333 3rd ST             |                        | 345-               | 678-9012                    |          |                    |
| Stanley Sales             |        | City, ST 111           | 111                    | janedoe@e-mail.com |                             |          |                    |
| Harry Homeowner           | OPEN   | 444 4 <sup>th</sup> ST |                        | 456-78             | 9-0123                      | John     |                    |
| Smith                     |        | City, ST 111           | 111                    | hhomeowner@email.  | com                         |          |                    |
| Oarlageonsumer            |        | OPEN                   | 555 5 <sup>th</sup> ST |                    | 567-                        | 890-1234 |                    |
| e Stanley Sa              | ales   | City, ST 11            | 111                    | cconsumer@email.co | ternet   Protected Mo<br>OM | de: On   | 🖓 🕶 🔍 110%         |

#### **Manage Dealer Information**

On the '**iPad Configuation**' drop down list, click '**Manage Dealer Information**'.

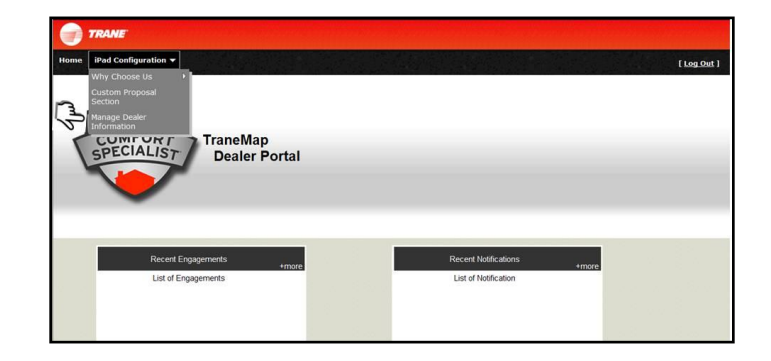

Enter your dealership information in the boxes provided.

The Black TEST button can be used to verify that your web address will work on the iPad.

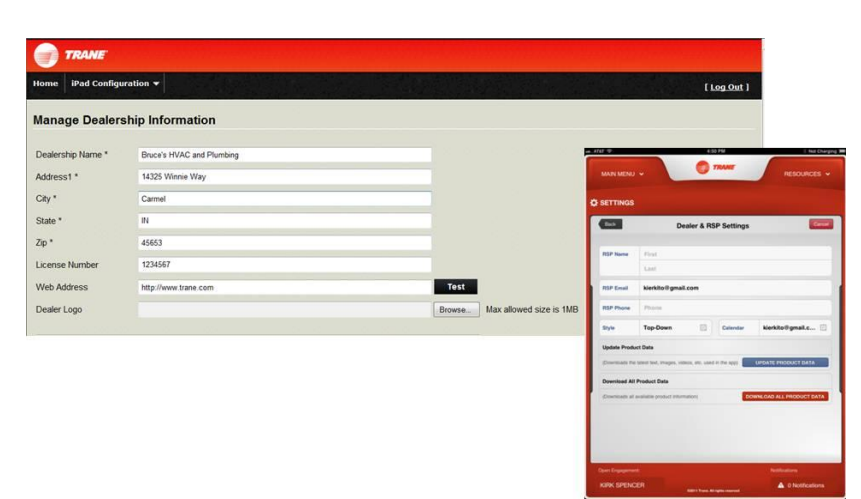

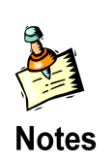

Your logo should be 144 x 100 pixels (width x height) and no more than 1MB file size.

If your logo is a different size it may show up blurry on your proposal or iPad screens. Click 'Save' when you have completed this screen.

- If you are not updating any other screens, navigate to the 'Home' page and click 'Publish Now'
- If you are going to update your custom pages or other dealer data, make those updates before publishing so they may be batched together

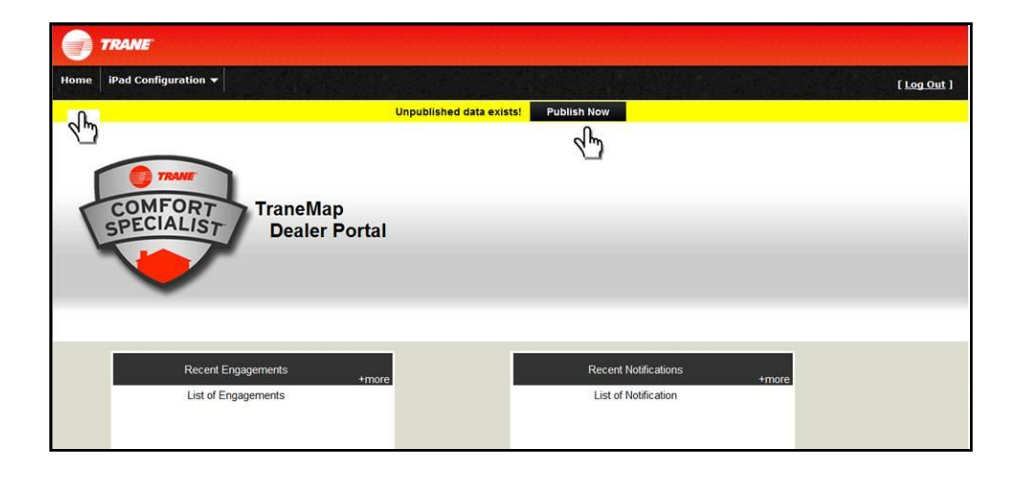

#### Why Choose Us

| TRANE              |              |                 |
|--------------------|--------------|-----------------|
| Home iPad Conf     | liguration 👻 |                 |
| Why Choo           | ise Us 🔸     | Custom Section  |
| Mana Custom Pr     | oposal       | Landing Page    |
| Manage De          | aler         | Testimonies     |
| Dealers Informatio | n            | AC and Plumbing |
| Address1 *         | 14325 Win    | nie Way         |
| City *             | Carmel       |                 |
| tate *             | IN           |                 |
| ip *               | 45653        |                 |
| License Number     | 1234567      |                 |
| Web Address        | http://www   | trane.com       |
| Dealer Logo        |              |                 |

New Features:

- Change your iPad settings in one place and push the information out to ALL of your RSPs
- Create unlimited Custom sections

#### Landing Page

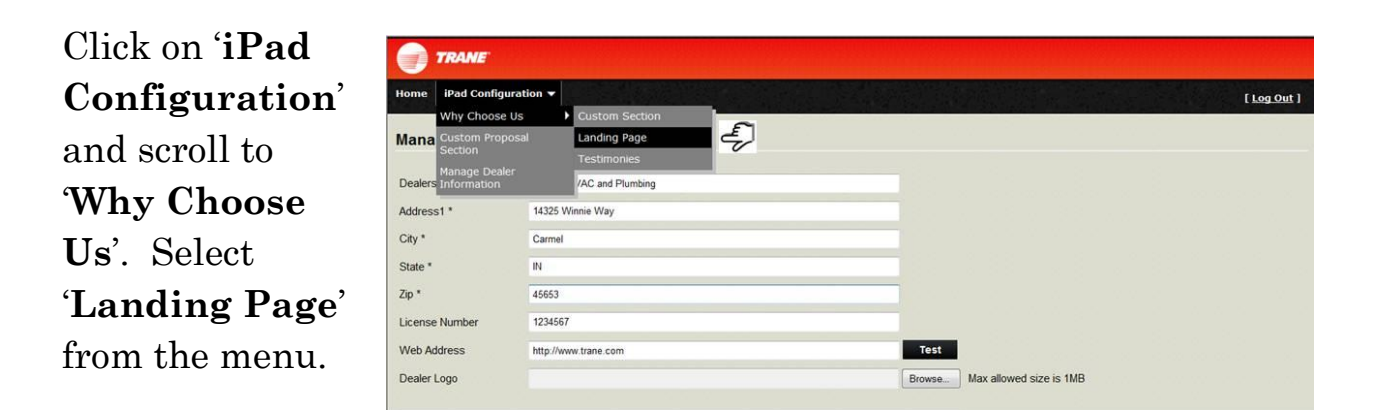

Select the image and/or video that you want on your iPads.

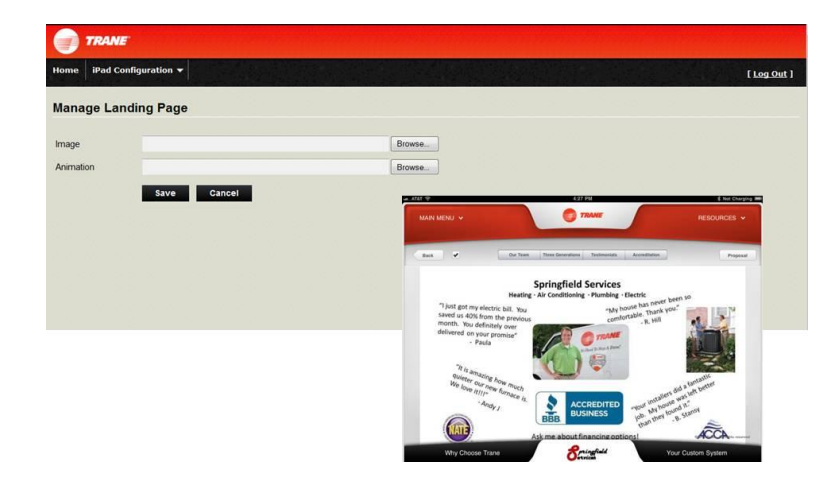

You can have both an image and a video on your landing page.

When uploading videos the screen may take a few minutes to refresh. Allow the upload to complete before leaving the page.

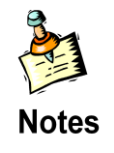

Ideal image pixel size is  $1014 \ge 520$ 

Maximum file size of the animation is 10 MB

| To load the image or |
|----------------------|
| animation click      |
| browse.              |

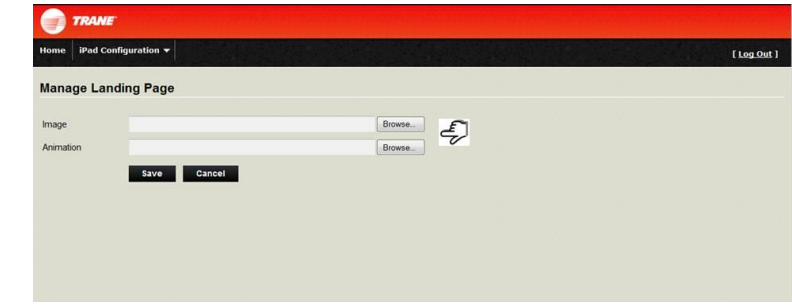

Find the corresponding animation and or image.

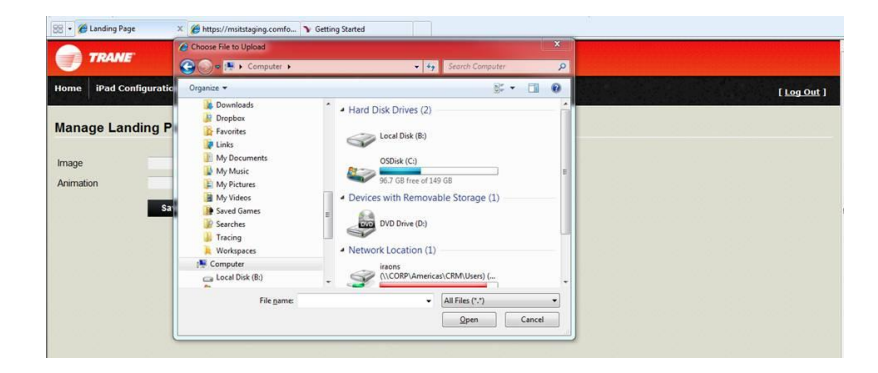

 $\operatorname{Click}$  'Save' when you have completed this screen.

The **video** needs to be in .m4v, .mp4 or .mov formats.

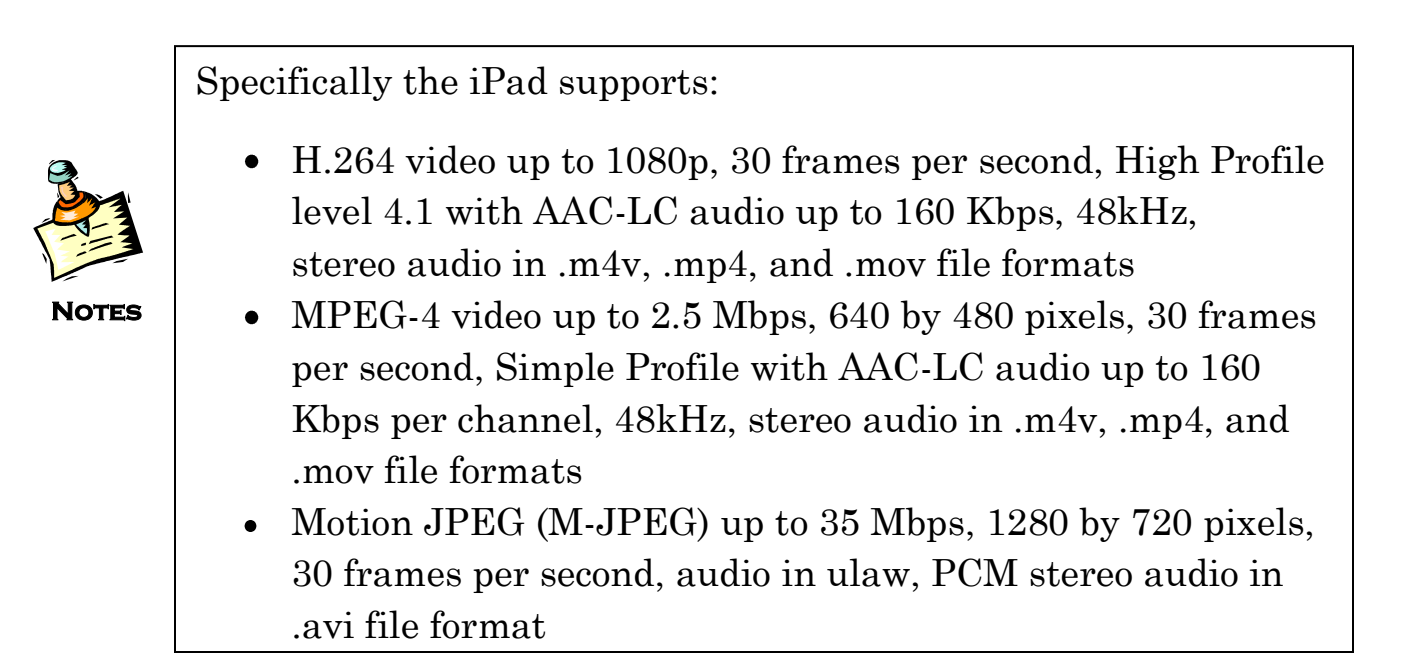

The **image** needs to be .jpg, .png or .gif formats.

#### Testimonies

Add customer testimonials by selecting **'Testimonies**' from the Why Choose Us menu.

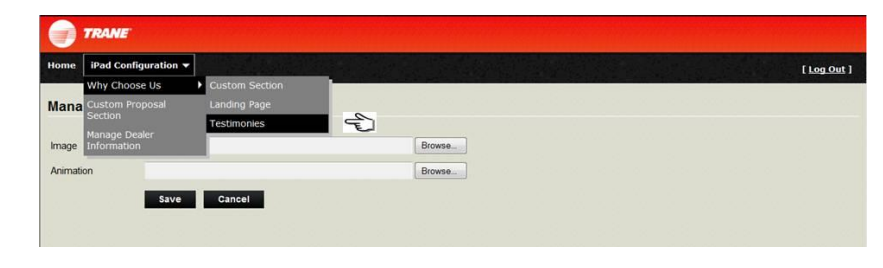

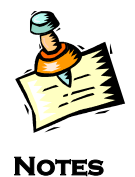

This text will display as the  $2^{nd}$  item in the drop down list of custom pages.

The Manage Testimonies page lists customer quotes that you have entered.

| Iome iPad Configuration 👻 |                                                              |                     |          |        |      | [Log Ou |
|---------------------------|--------------------------------------------------------------|---------------------|----------|--------|------|---------|
| lanage Testimonies        |                                                              | Show Satisfact      | on Score |        |      | Add     |
| Consumer Name             | Testimony Text                                               | Display<br>Sequence | Version  | Active | Ad   | tion    |
| Susan Jones               | I'm really impressed with your process. We are very happy wi | 1                   | 12       | Y      | Edit | Delete  |
| lohn Smith                | Great job! Your employees were very professional.            | 1                   | 13       | Y      | Edit | Delete  |
| Strong Man                | Great job! Your employees were very professional.            | 1                   | 13       | Y      | Edit | Delet   |
| Harry Homeowner           | Great job! Your employees were very professional.            | 1                   | 12       | Y      | Edit | Delete  |
| Carla Consumer            | You really hit the ball out of the park on this one.         | 4                   | 12       | Y      | Edit | Delete  |
| ary Cooperative           | Great job! Your employees were very professional.            | 4                   | 12       | Y      | Edit | Delete  |

If you want the customer satisfaction score to display you can select that option on this screen.

|                                                              |                                                                                                    |                                                                                                    |                                                                                                    |                                                                                                    | [Log Out                                                                                                    |
|--------------------------------------------------------------|----------------------------------------------------------------------------------------------------|----------------------------------------------------------------------------------------------------|----------------------------------------------------------------------------------------------------|----------------------------------------------------------------------------------------------------|----------------------------------------------------------------------------------------------------|
|                                                              | Show Satisf                                                                                                    | action Scor                                                                                                    | e                                                                                                    | (L                                                                                                    | Add                                                                                                    |
| Testimony Text                                               | Displ:<br>Sequer                                                                                                    | iy<br>Ice Versio                                                                                                    | n Active                                                                                                    | 4                                                                                                    | ction                                                                                                    |
| I'm really impressed with your process. We are very happy wi | 1                                                                                                    | 12                                                                                                    | Y                                                                                                    | Edit                                                                                                    | Delete                                                                                                    |
| Great job! Your employees were very professional.            | 1                                                                                                    | 13                                                                                                    | Y                                                                                                    | Edit                                                                                                    | Delete                                                                                                    |
| Great job! Your employees were very professional.            | 1                                                                                                    | 13                                                                                                    | Y                                                                                                    | Edit                                                                                                    | Delete                                                                                                    |
| Great job! Your employees were very professional.            | 1                                                                                                    | 12                                                                                                    | Y                                                                                                    | Edit                                                                                                    | Delete                                                                                                    |
| You really hit the ball out of the park on this one.         | 4                                                                                                    | 12                                                                                                    | Y                                                                                                    | Edit                                                                                                    | Delete                                                                                                    |
| Great job! Your employees were very professional.            | 4                                                                                                    | 12                                                                                                    | Y                                                                                                    | Edit                                                                                                    | Delete                                                                                                    |
|                                                              | Testimony Text           Im really impressed with your process. We are very happy wi           Great job! Your employees were very professional.           Great job! Your employees were very professional.           Great job! Your employees were very professional.           Great job! Your employees were very professional.           Great job! Your employees were very professional.           Great job! Your employees were very professional.           Great job! Your employees were very professional. | Testimony Text         Displic           Immediate in the second second secon | Show Satisfaction Score           Testimony Text         Display<br>Bisplay<br>(Free really impressed with your process. We are very happy with the satisfaction of the second<br>(Free real job ! Your employees were very professional.         1         12           Great job ! Your employees were very professional.         1         13         13           Great job ! Your employees were very professional.         1         12         12           You really hit the ball out of the park on this one.         4         12           Great job ! Your employees were very professional.         4         12 | Show Satisfaction Score           Testimony Text         Olisplay<br>Source Version         Active           Im really impressed with your process. We are very happy wi         1         12         Y           Great job! Your employees were very professional.         1         13         Y           Great job! Your employees were very professional.         1         13         Y           Great job! Your employees were very professional.         1         12         Y           You really hit the ball out of the park on this one.         4         12         Y           Great job! Your employees were very professional.         4         12         Y | Show Satisfaction Score         Field           Testimony Text         Display<br>Sequence         Version         Active         Active           Im really impressed with your process. We are very happy wi         1         12         Y         Edit           Great job! Your employees were very professional.         1         13         Y         Edit           Great job! Your employees were very professional.         1         13         Y         Edit           Great job! Your employees were very professional.         1         12         Y         Edit           You really hit the ball out of the park on this one.         4         12         Y         Edit           Great job! Your employees were very professional.         4         12         Y         Edit |

#### Click '**Add**' to enter new testimonies.

To add new testimony, complete the following:

- Customer's Name
- Display Sequence:

| me iPad Configu  | ation 🔻                                                                                          |  |  | [ Log Out |
|------------------|--------------------------------------------------------------------------------------------------|--|--|-----------|
| dit Testimony    |                                                                                                  |  |  |           |
| onsumer Name *   | Susan Jones                                                                                      |  |  |           |
| splay Sequence * | 1                                                                                                |  |  |           |
| escription *     | I'm really impressed with your process. We are very happy<br>with the new Trane Air Conditioner. |  |  |           |
|                  |                                                                                                  |  |  |           |
|                  |                                                                                                  |  |  |           |

(Determines order testimony will display on screen.)

- Description: Add the quote
  - The iPad will automatically format it with quotes around the statement
- You will need your customer's written permission to use their quote

Click 'Save' when you have completed this screen.

#### **Custom Section**

The Custom Section allows you to add information about your business and what makes it the one they

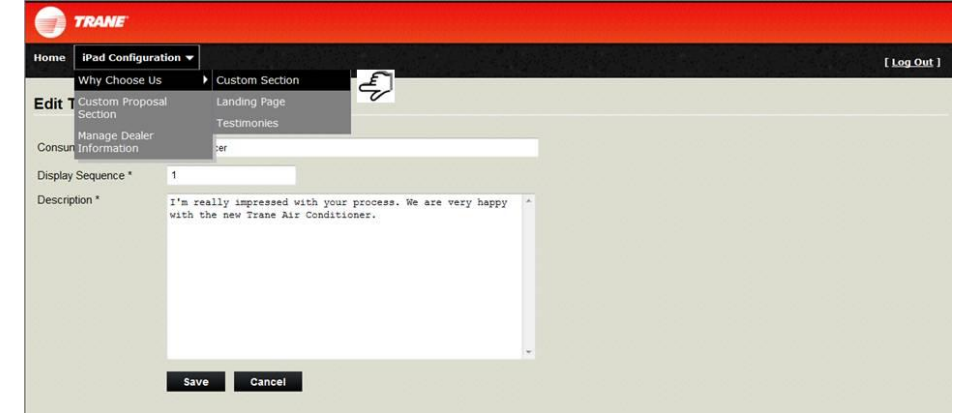

want to do business with.

To edit the 'Custom Section' select it from the menu by 'Why Choose Us'.

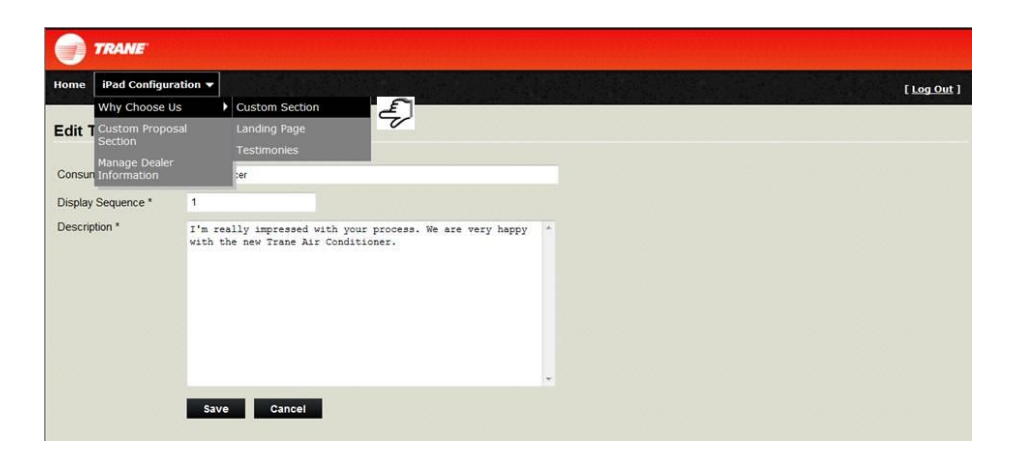

The Manage Custom Sections screen displays a list of the buttons that will show below the Home and Testimonies.

| Home iPad Configuration | •                         |               |             |                     |                                                                 |                                                                                   |      | [Log Out]               |
|-------------------------|---------------------------|---------------|-------------|---------------------|-----------------------------------------------------------------|-----------------------------------------------------------------------------------|------|-------------------------|
| Manage Custom Sec       | tions                     |               |             |                     |                                                                 |                                                                                   |      | Add                     |
| Button Label            |                           | Custom Header |             | Display<br>Sequence | Version                                                         | Active                                                                            | ,    | Action                  |
| Team Work               | Your Center of Excellence |               |             | 0                   | 29                                                              | Y                                                                                 | Edit | Delete                  |
| Customer Satisfaction   | Highest Standards         |               |             | 1                   | 29                                                              | Y                                                                                 | Edit | Delete                  |
| Certifications          | Superior Service          |               |             | 2                   | 29                                                              | Y                                                                                 | Edit | Delete                  |
| Community Service       | Dedicated                 |               |             | 3                   | 29                                                              | Y                                                                                 | Edit | Delete                  |
|                         |                           |               | MAIN MENU V | •                   | 3033 644<br>778446                                              |                                                                                   |      | RESOURCES +<br>Proposal |
|                         |                           |               | Book -      |                     | Ho<br>Tet<br>Tai<br>Tai<br>but<br>But<br>but<br>Tai<br>Cu<br>Cu | me<br>stimonials<br>e<br>e<br>ton<br>ton<br>ton<br>e<br>stornized 2<br>atomized 3 |      |                         |

Some ideas for sections you may want to create:

- Our Team
  - Page for each RSP
    - Picture
    - Experience
    - Certifications
  - Page(s) for service technicians
    - Picture
    - Experience
    - Certificatons
- Warranty
- Guarantee
- Awards
- Additional Services
  - Duct cleaning
  - $\circ$  Maintenance agreements
- Community
  - Organizations your business supports
- Accredidations
  - Certifications and licenses your business holds

Click 'Save' when you have completed this screen.

#### Publish

Any changes you make need to be published for others to view them.

| Manage Custom Sec     | tions                     |                    |                  |          |
|-----------------------|---------------------------|--------------------|------------------|----------|
| Button Label          | Custom Header             | Display<br>Sequenc | e Version Active | e Action |
| Team Work             | Your Center of Excellence | 0                  | 29 Y             | Edit     |
| Customer Satisfaction | Highest Standards         | 1                  | 29 Y             | Edit     |
| Certifications        | Superior Service          | 2                  | 29 Y             | Edit     |
| Community Service     | Dedicated                 | 3                  | 29 Y             | Edit     |
|                       |                           |                    |                  | Pages    |

Go to the home page by clicking on the Trane logo at the top or clicking Home in the menu from any screen on the portal.

You will see the Publish Now button at the top.

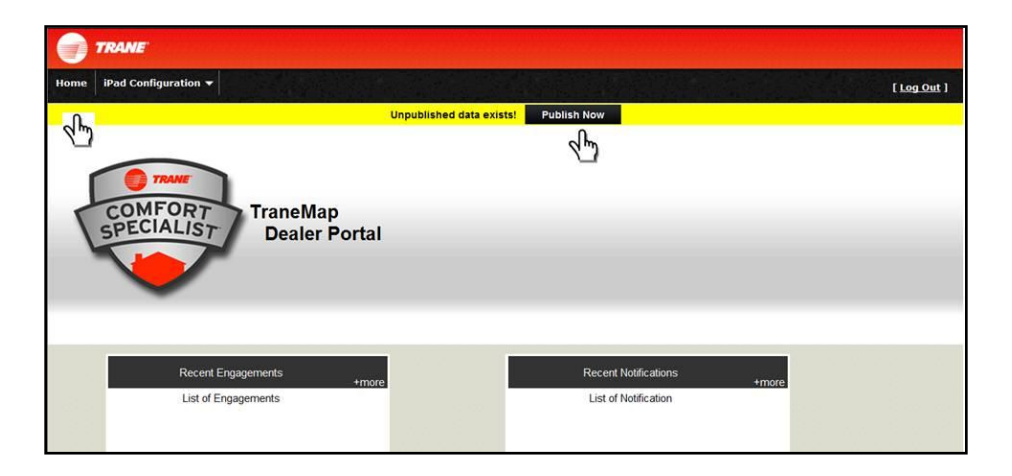

Once you click '**Publish Now**' your iPad will receive a notification within a few moments.

On each iPad, log out of Trane MAP and log in again so that every iPad will check the servers and display the updated information.

#### **Trane MAP Settings**

There are two menus on the landing page. The MAIN MENU includes sections that guide you through the selling process. In order to customize the Trane MAP<sup>TM</sup> application for your business we will first look at the RESOURCES menu.

In the drop down menu you will see links to:

- ComfortSite<sup>TM</sup>
- Settings
- Energy Savings Calculator
- Trane Financing
- Log Out

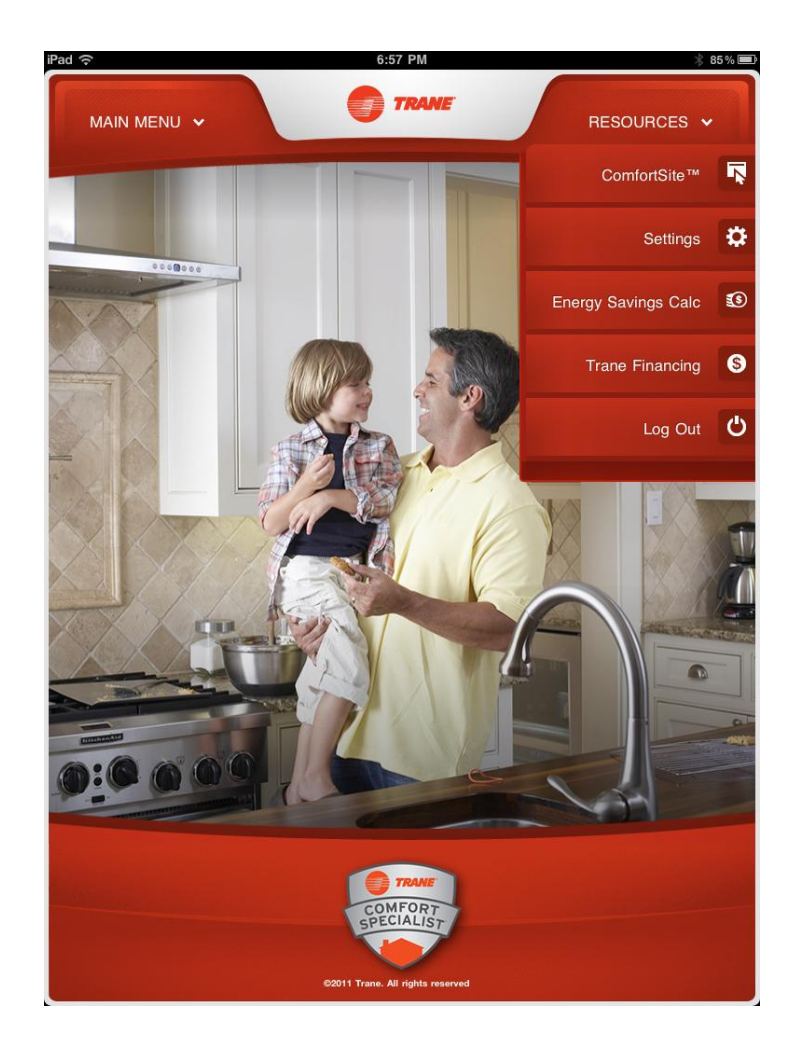

Tap on the '**Settings**' link in the '**RESOURCES**' menu. On the Settings page you will enter the RETAIL SALES PROFESSIONAL information.

If you have a notification and the Update Product Data button is visible, you will want to initiate this update before you get started. This will ensure that you have the latest product information loaded into the application. To do this, tap on the Update Product Data button.

|                  | 3:07 PM                                            | 1                       |
|------------------|----------------------------------------------------|-------------------------|
| MAIN MENU        | . TRANE                                            | RESOURCES ~             |
| SETTINGS         |                                                    |                         |
| Back             | Dealer & RSP Settings                              | Cancel                  |
| RSP Name         | First                                              |                         |
|                  | Last                                               |                         |
| RSP Email        | Email                                              |                         |
| RSP Phone        | Phone                                              |                         |
| Style            | Top-Down                                           | Calendar — Default 🗐    |
| Update Produ     | ct Data                                            |                         |
| (Downloads the   | latest text, images, videos, etc. used in the app) | UPDATE PRODUCT DATA     |
| Download All     | Product Data                                       | <u>م اس</u>             |
| (Downloads all a | available product information)                     | WNLOAD ALL PRODUCT DATA |
|                  |                                                    |                         |
|                  |                                                    |                         |
|                  |                                                    |                         |
| pen Engagemen    | t                                                  | Notifications           |
|                  | ©2011 Trane, All rights reserved                   | ▲ 0 Notifications       |

If you feel you are missing data after running the update, try to download all product data by tapping the red button. After the full download (approximately 30 minutes) check for the data you were previously missing. If you are still missing data, contact your DSO or IWD Point Person. One you have pressed the product update button you will get a confirmation screen. Tap the START button to continue.

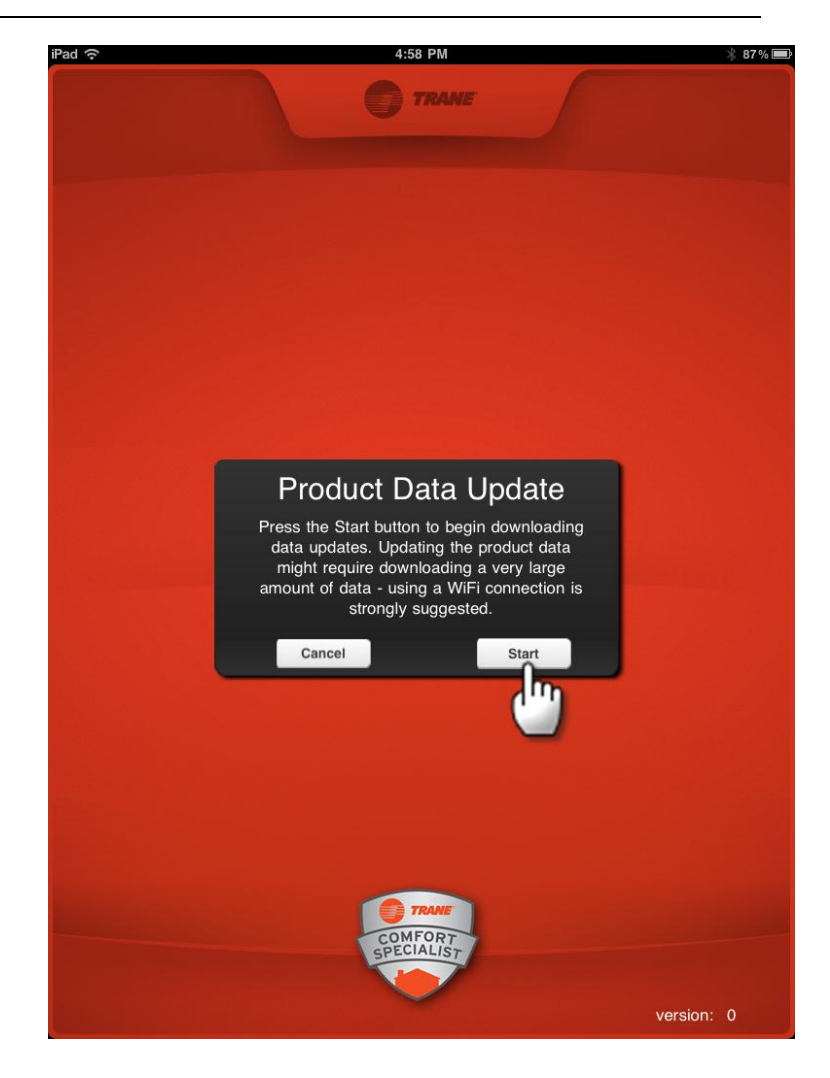

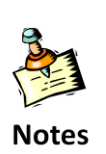

We recommend that you use a WiFi connection to update the product data.

- Product updates are faster on WiFi connection
- A WiFi connection bypasses data plan usage

When the product update begins you will see the working graphic spinning. The initial update may take up to 20 minutes. Subsequent updates will only take a few minutes.

When updating, plug your iPad into the charger to ensure there is enough battery power.

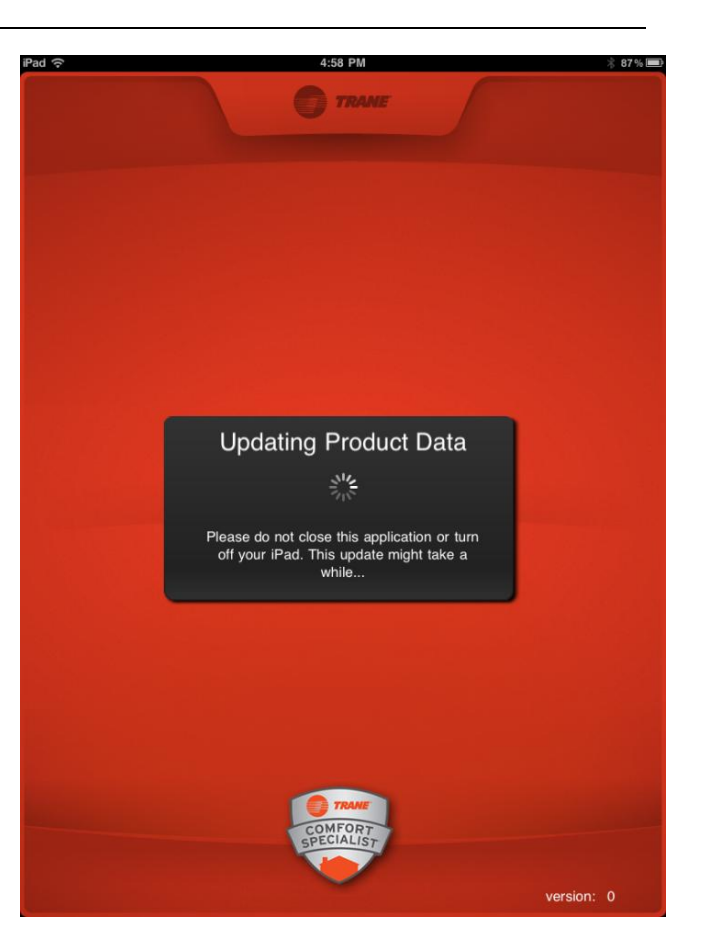

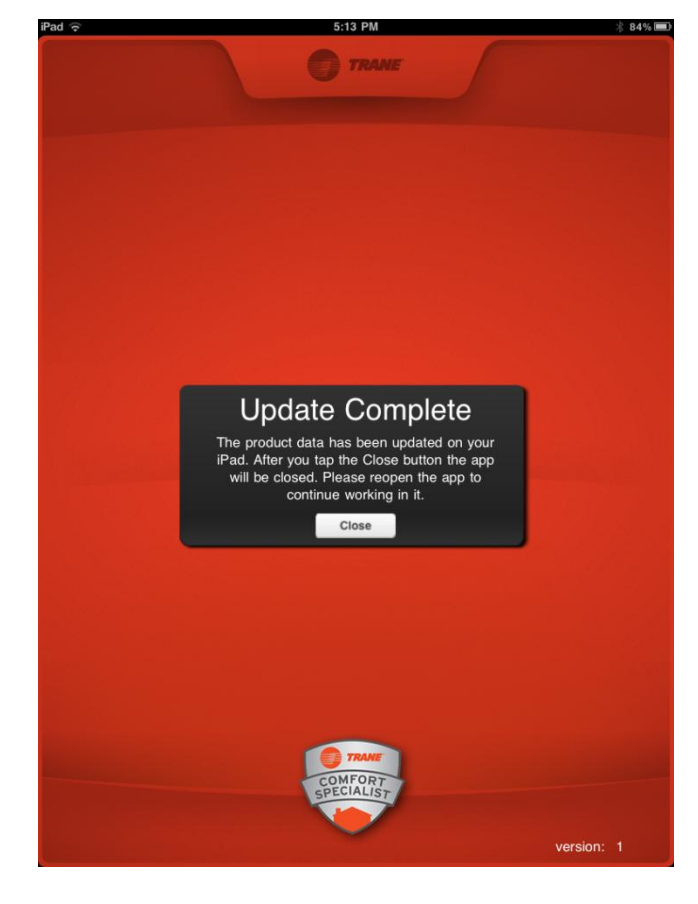

When the update is complete a confirmation screen will appear. The program will automatically close. Simply reopen the application to resume. This will only need to be done when you receive a notification to update your product data. Once you have reopened the application, go back to the RESOURCES Menu. Tap on the SETTINGS tab and the screen will open back at the Dealer and Retail Sales Professional (RSP) Settings page.

Tap in the fields to bring up the keyboard and add the appropriate information.

| iPad 🔶                                                             | 4:20 PM                                                                                                    |               | 91 %     |
|--------------------------------------------------------------------|----------------------------------------------------------------------------------------------------|---------------|----------|
| MAIN MENU                                                          |                                                                                                    | RESOURCES     | ~        |
|                                                                    |                                                                                                    |               |          |
| Back                                                               | Dealer & RSP Settings                                                                                              | Cano          |          |
| RSP Name                                                           | First Last                                                                                                    |               |          |
| RSP Email                                                          | Email                                                                                                    |               |          |
| RSP Phone                                                          | Phone                                                                                                    |               |          |
| Style                                                              | Top-Down 📃 Calendar Calenda                                                                                        | r — Default 📃 |          |
| Update Produ<br>(Downloads the<br>Download All<br>(Downloads all a | et Data Intest text, images, videos, etc. used in the app) Product Data wallable product Information) DOWNLOAD ALL | DDUCT DATA    |          |
| Q W                                                                | E R T Y U I C                                                                                                    | D P           | <b>E</b> |
| ∲ Z                                                                | х с v в n м !                                                                                                    | ?             | ŵ        |
| .7123                                                              |                                                                                                    | .7123         |          |

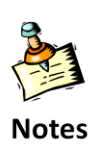

The NEXT key on the keyboard will tab you to the next field for date entry. You may however continue to touch on any field you wish to edit. There are two specific choices that need to be made on the Dealer and RSP Settings pages.

The first one is to specify a calendar. Tapping on the selection button will give you the option of choosing any calendar linked to your iPad. You may choose to use a Microsoft Exchange (Outlook) or the Gmail Exchange calendar to track your appointments.

The iPad will support multiple email clients and you might want to

| RSP Name     First       Last     Last       RSP Email     Email       RSP Phone     Phone       Style     Top-Down     Calendar       Calendar     Calendar - Default       Update Product Data     UPDATE PRODUCT DATA                                                  | Back           | Dealer & RSP Settings                                                  |
|----------------------------------------------------------------------------------------------------|----------------|------------------------------------------------------------------------|
| Last       RSP Email     Email       RSP Phone     Phone       Style     Top-Down     Calendar     Calendar - Default       Update Product Data       Downloads the latest text, images, videos, etc. used in the app)     UPDATE PRODUCT DATA                            | RSP Name       | First                                                                  |
| RSP Email     Email       RSP Phone     Phone       Style     Top-Down       Image: Top-Down     Calendar       Calendar     Calendar - Default       Update Product Data       (Downloads the latest text, images, videos, etc. used in the app)     UPDATE PRODUCT DATA |                | Last                                                                   |
| RSP Phone         Phone           Style         Top-Down         Calendar         Calendar         Default           Update Product Data         (Downloads the latest text, images, videos, etc. used in the app)         UPDATE PRODUCT DATA                            | RSP Email      | Email                                                                  |
| Style         Top-Down         Calendar         Calendar – Default           Update Product Data         (Downloads the latest text, images, videos, etc. used in the app)         UPDATE PRODUCT DATA                                                                    | RSP Phone      | Phone                                                                  |
| Update Product Data (Downloads the latest text, images, videos, etc. used in the app) UPDATE PRODUCT DATA                                                                                                    | Style          | Top-Down Calendar – Default                                            |
| (Downloads the latest text, images, videos, etc. used in the app) UPDATE PRODUCT DATA                                                                                                    | Update Produ   | ct Data                                                                |
|                                                                                                    | (Downloads the | latest text, images, videos, etc. used in the app) UPDATE PRODUCT DATA |
| Download All Product Data                                                                                                    | Download All   | Product Data                                                           |
| (Downloads all available product information) DOWNLOAD ALL PRODUCT DA                                                                                                    | (Downloads all | available product information) DOWNLOAD ALL PRODUCT DATA               |

create a separate email and calendar with a unique name to support your contact list

| ?                |                   | 4:19 PM                            |                         |
|------------------|-------------------|------------------------------------|-------------------------|
| MAIN MENU        | •                 | TRANE                              | RESOURCES .             |
| SETTINGS         |                   |                                    |                         |
| Back             |                   | Dealer & RSP Settings              | Cancel                  |
| RSP Name         | First             |                                    |                         |
|                  | Last              |                                    |                         |
| RSP Email        | Email             | Good-Better-Best                   |                         |
| RSP Phone        | Phone Ton Down    |                                    | Colondar Dotault        |
| Update Produc    | ct Data           | - Calencar                         |                         |
| (Downloads the   | latest text, imaç | ges, videos, etc. used in the app) | UPDATE PRODUCT DATA     |
| Download All     | Product Data      |                                    |                         |
| (Downloads all a | vailable produc   | t information)                     | WNLOAD ALL PRODUCT DATA |
|                  |                   |                                    |                         |
|                  |                   |                                    |                         |
|                  |                   |                                    |                         |
| Open Engagemen   | t                 |                                    | Notifications           |
|                  |                   |                                    |                         |

You will also want to select the selling style that you find most comfortable. You may choose Top Down or Good-Better-Best. This choice will be reflected in your presentation and proposal style.

### Main Menu

Now it's time to walk through the sales modules. From the Trane  $MAP^{TM}$  Page tap on the 'MAIN MENU' tab to see the modules that are

available to guide you through the in-home selling process.

The Menu can be used as a short cut to any step but you will also be able to move to previous and subsequent steps in the process with arrows that display at the bottom of the screen for each step.

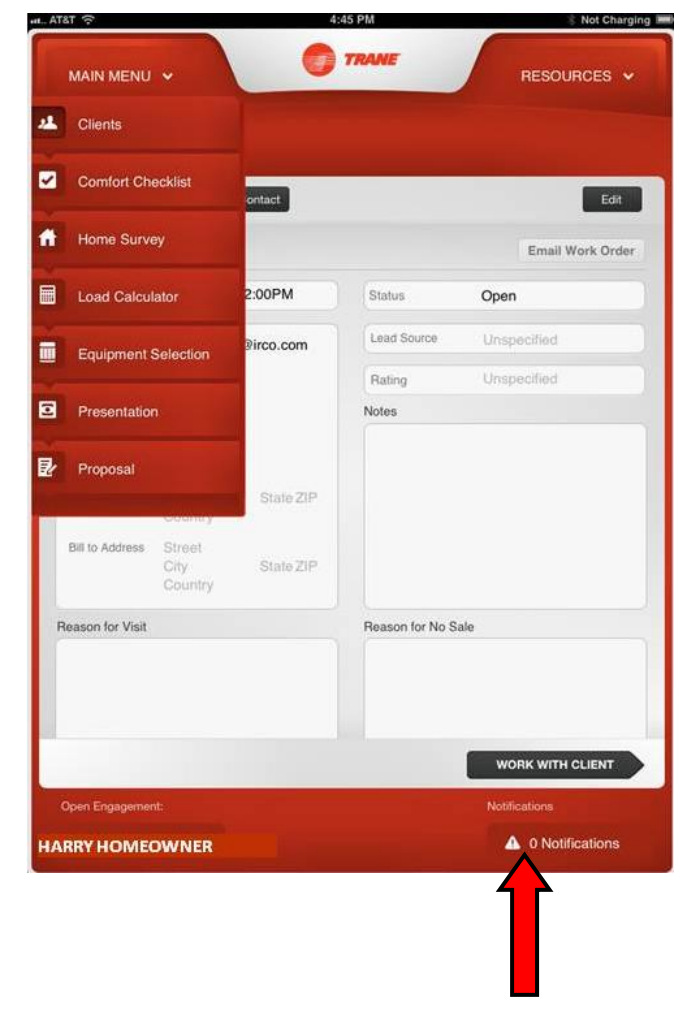

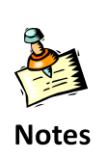

A Notification Icon will display at the bottom of the page to indicate data updates that need to be applied. *See arrow above.* 

# Clients

Taping the CLIENTS tab will open the Client Engagement landing page. On this page you have two options. You can tap the screen to open an existing engagement or you can add a contact.

There must be an open engagement to proceed through Trane MAP<sup>™</sup>.

The engagement list pulls directly from the calendar contact list that was selected in the setup process.

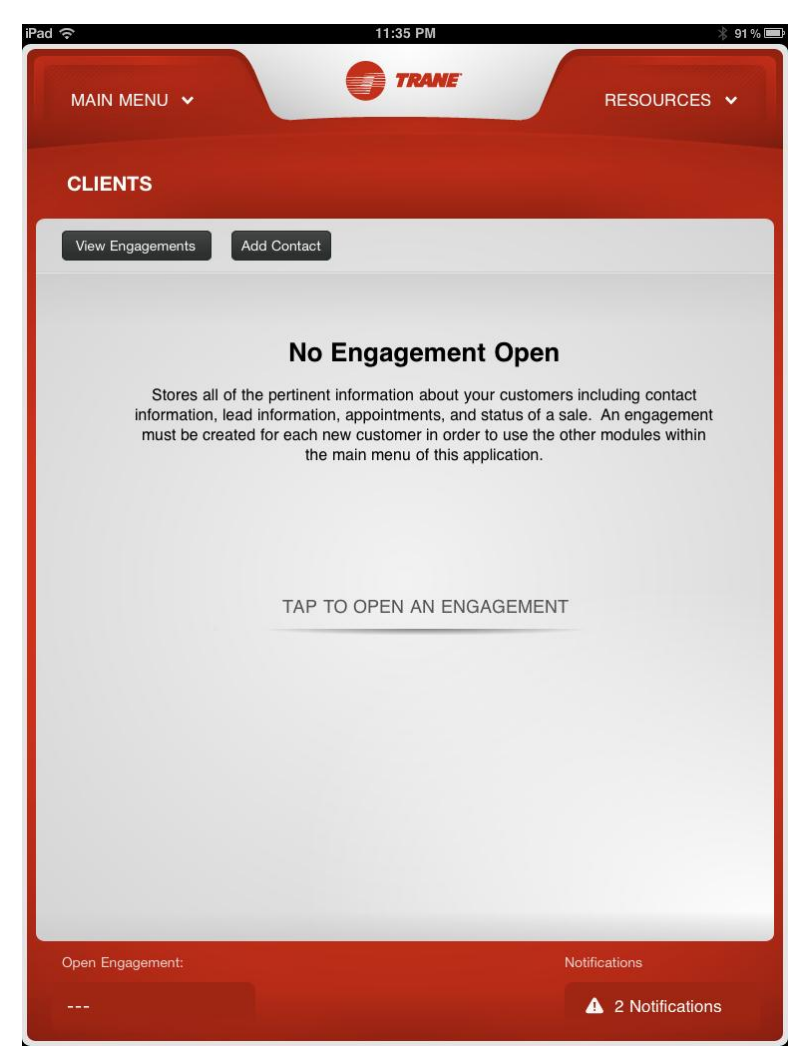

To add a contact, tap on the 'Add Contact' Button. The Screen will open a New Contact Data Base and you will add the client information.

This will add a new contact to your contact list associated with the calendar you defined in setup.

The screen includes the usual options for adding name, number, address and photo. You can change the labels on the fields by tapping the current label. The first address added will be identified as the job site address in the proposal. A

| iPad | ( <b>t</b> • |         | .:37 PM 88% | 1 |
|------|--------------|---------|-------------|---|
| Can  | cei          | New     | Contact     |   |
|      | add          | first   |             |   |
| 2    | moto         | ast     |             |   |
|      |              | Company |             |   |
|      | mobil        | Phone   |             |   |
|      | ema          | Email   |             |   |
|      | rington      | Default | >           |   |
|      | text ton     | Default | >           |   |
|      | home pag     | URL     |             |   |
| 0    | add new a    | ddress  |             |   |
| 0    | add field    |         |             |   |
|      |              |         |             |   |
|      |              |         |             |   |
|      |              |         |             |   |
|      |              |         |             |   |
|      |              |         |             |   |
|      |              |         |             |   |
|      |              |         |             |   |
|      |              |         |             |   |
|      |              |         |             |   |

second address can be added as the bill to address.

|                     | Add Field |  |
|---------------------|-----------|--|
|                     | Add Field |  |
| Prefix              |           |  |
| Phonetic First Name |           |  |
| Phonetic Last Name  |           |  |
| Middle              |           |  |
| Suffix              |           |  |
| Nickname            |           |  |
| Job Title           |           |  |
| Department          |           |  |
| Instant Message     |           |  |
| Birthday            |           |  |
| Date                |           |  |
| Related People      |           |  |
| Notes               |           |  |
|                     |           |  |
|                     |           |  |
|                     |           |  |
|                     |           |  |
|                     |           |  |

You may also include additional information in the '**add field'** that includes phonetic names, job titles, instant message usernames, birthdays and notes. To View Engagements tap on the '**View Engagements**' button or tap on the screen. A drop down menu will display with the available engagements.

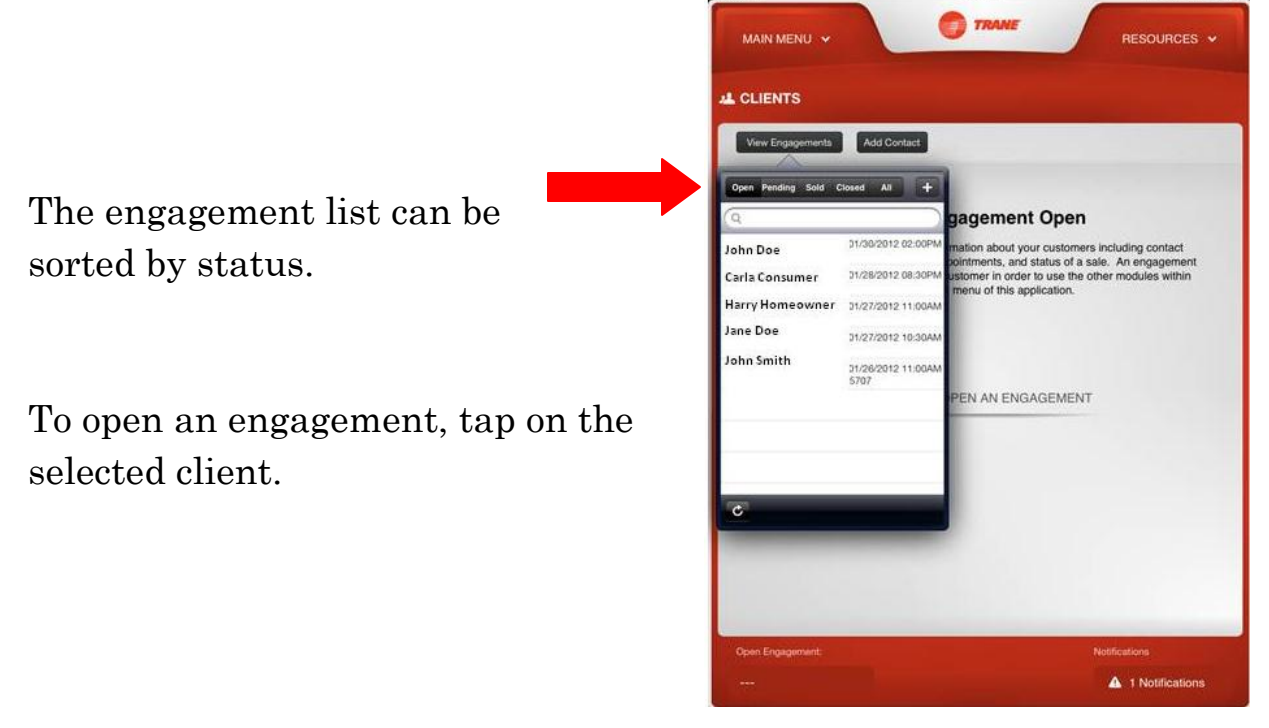

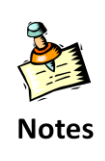

Engagements will only be displayed if it is not a recurring meeting and the contact has an email address defined in the contact list. To create an engagement from your contact list, tap the plus sign at the top of the View Engagement Screen.

| iPad 🙃             | 4:13 PM                          | 100%   |
|--------------------|----------------------------------|--------|
|                    | Please choose a client to visit. |        |
| Groups             | All from My PC                   | Cancel |
| Q Search           |                                  |        |
| Α                  |                                  | A      |
| Sam <b>A dam s</b> |                                  | в      |
| В                  |                                  | c      |
| Sam Burner         |                                  | D      |
| Tom Burner         |                                  | E      |
| С                  |                                  | 1      |
| Carl Consumer      |                                  | G      |
| David Consumer     |                                  | н      |
| Ethan Consumer     |                                  | i      |
| Fran Consumer      |                                  | ĸ      |
| George Consumer    |                                  | L      |
| Hillary Consumer   |                                  | м      |
| Inez Consumer      |                                  | N      |
| John Consumer      |                                  | 0      |
| Karl Consumer      |                                  | р      |
| Lonnie Consumer    |                                  | ٥      |
| Matthew Consumer   |                                  | B      |
| Nancy Consumer     |                                  | 8      |
| Orlando Consumer   |                                  | U U    |
| Paul Consumer      |                                  | v      |
| D                  |                                  | W      |
| Corl Door          |                                  | х      |
| David Dava         |                                  | X      |
| David Door         |                                  | z      |
| Ethan Door         |                                  | #      |

Your contact list will display and you can select the client by tapping on the name. The screen will automatically populate the engagement with the contact information for the client you have selected. You may edit any contact information included in the engagement, add notes to the account and track the lead source as well as the likelihood of a sale.

Defining an engagement will automatically add the appointment to your calendar.

| ÷                |       |                 | 4:38  | РМ     |             |               | 100      |
|------------------|-------|-----------------|-------|--------|-------------|---------------|----------|
| MAIN MENU        |       |                 | 7     | RANE   |             | RESOUR        | ces 🗸    |
| CLIENTS          |       |                 |       |        |             |               |          |
| Carl Consu       | mer   | Add Contact     |       |        |             | Email Wo      | rk Order |
| Date/Time        | 02/01 | /2012 05:00PM [ |       | Status | (9)         | Open          |          |
| Email            | cd    | Date 8          | k Tim | e      |             | Unspecified   |          |
| Home             | 8     | Mon Jan 30      | 3     | 58     |             | Unspecified   |          |
| Cell             | P     | Tue Jan 31      | 4     | 59     | АМ          |               |          |
| Work             |       | Today           | 5     | 00     | PM          |               |          |
| Home Address     | 0.0   | Thu Feb 2       | 6     | 01     |             |               |          |
| Bill to Address  | 5     | Fri Feb 3       | 7     | 02     |             |               |          |
|                  | 0     |                 |       |        | Select      |               |          |
|                  |       | ERANINI         |       | -      | -           |               |          |
|                  |       | Edit Contact    |       |        |             |               |          |
| leason for Visit | E .   |                 |       | Reaso  | n for No Sa | ile           |          |
|                  |       |                 |       |        |             |               |          |
|                  |       |                 |       |        |             | WORK WITH CL  | IENT     |
| Open Engagem     | ent:  |                 |       |        |             | Notifications |          |
|                  |       |                 |       |        |             | A 1 Notifica  | tions    |

| (0+              | 1:                                                                  | 24 PM           | 100              |
|------------------|---------------------------------------------------------------------|-----------------|------------------|
| MAIN MENU        | - 0                                                                 | TRANE           | RESOURCES 🗸      |
| CLIENTS          |                                                                     |                 |                  |
| View Engagem     | Add Contact                                                         |                 | Edit             |
| Carl Consur      | ner                                                                 |                 | Email Work Order |
| Date/Time        | 02/02/2012 02:00PM                                                  | Status          | Open             |
| Email cc         | onsumer@email.com                                                   | Lead Source     | Unspecified      |
| Home             | Phone                                                               | Rating          | Unspecified      |
| Cell             | Phone                                                               | Notes           |                  |
| Work             | 123-456-7890                                                        |                 |                  |
| Home Address     | Street<br>City State ZIP<br>Country                                 |                 |                  |
| Bill to Address  | 111 1 <sup>st</sup> Street<br>Any City, ST<br>United States of Amer | ica             |                  |
| Reason for Visit |                                                                     | Reason for No S | ale              |
|                  |                                                                     |                 |                  |
|                  |                                                                     |                 |                  |
|                  |                                                                     |                 | WORK WITH CLIENT |
| Onen Engangeme   | nt:                                                                 |                 | Notifications    |
| open ungagerrie  |                                                                     |                 |                  |

Once an engagement status has been changed to '**Sold**' a work order can be emailed. The status options are: Open, Pending, No Sale, Sold Good, Sold Better, Sold Best and Sold Top-Down.

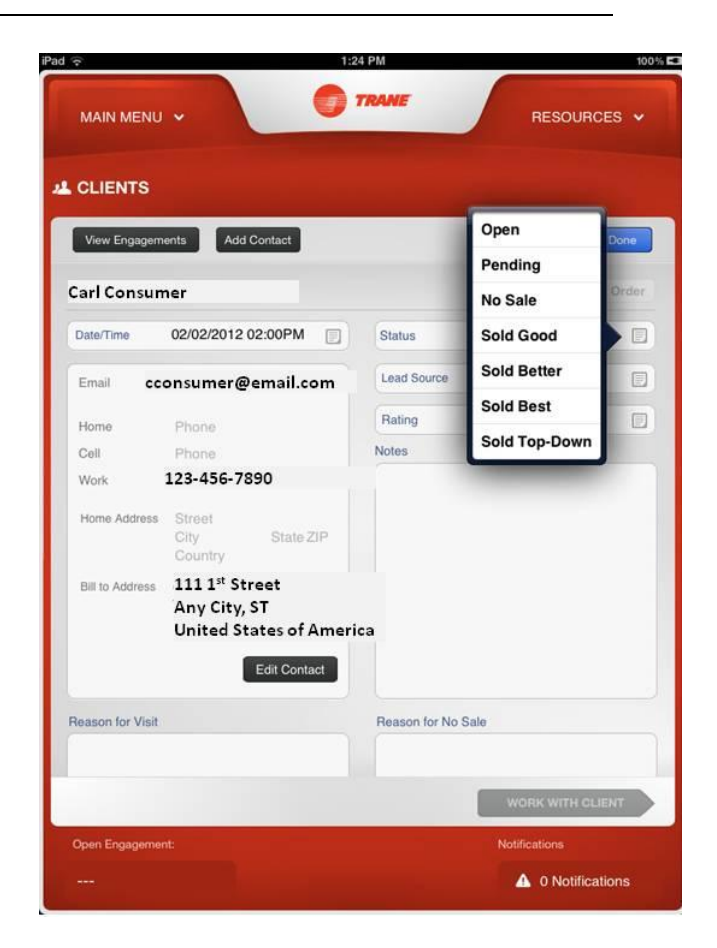

| (0-              | 4:                                                   | 48 PM           | 10                |
|------------------|------------------------------------------------------|-----------------|-------------------|
| MAIN MENU        | -                                                    | TRANE           | RESOURCES ~       |
| CLIENTS          |                                                      |                 |                   |
| View Engagem     | ents Add Contact                                     |                 | Edit              |
| Carl Consur      | ner                                                  |                 | Email Work Order  |
| Date/Time        | 02/01/2012 05:00PM                                   | Status          | Open              |
| Email            | .cconsumer@email.com                                 | Lead Source     | Unspecified       |
| Home             | 123-456-7890                                         | Rating          | Unspecified       |
| Cell             | 234-567-8901                                         | Notes           |                   |
| Work             | 345-678-9012                                         |                 |                   |
| Home Address     | 111 1ª Street<br>Any City, ST 11111<br>United States |                 |                   |
| Bill to Address  | Street<br>City State ZIP<br>Country                  |                 |                   |
| Reason for Visit |                                                      | Reason for No S | ale               |
|                  |                                                      |                 |                   |
| 1000 (100)       |                                                      |                 | WORK WITH CLIENT  |
| Open Engagemen   |                                                      |                 | Notifications     |
|                  |                                                      |                 | A 1 Notifications |

Once you have edited your Client information, tap the '**Done'** button and then tap the '**WORK WITH CLIENT**' arrow.

Tapping the arrow leads you to the Comfort Checklist.

# **Comfort Checklist**

On the Comfort Checklist you can rate the comfort concerns with a High, Medium or Low concern value. We have also included sample questions to use in discovery ('**Show details**'). Navigating the Comfort Checklist is a simple tap to mark values and a swipe to scroll through the checklist.

| How important would you rate:                                                                                             | HIGH   |
|----------------------------------------------------------------------------------------------------|--------|
| You deserve to have a quiet operating system that doesn't interfere with your life inside or outside your                 | MEDIUM |
| home. Do you notice your current system when it is operating? Would you like to not be aware when your system is running? | LOW    |
| Hide details                                                                                                    |        |
| How important would you rate:                                                                                             |        |
| Energy Savings                                                                                                    | HIGH   |
|                                                                                                    | MEDIUM |
| ✓ Show details                                                                                                    | LOW    |
| How important would you rate:                                                                                             |        |
|                                                                                                    |        |

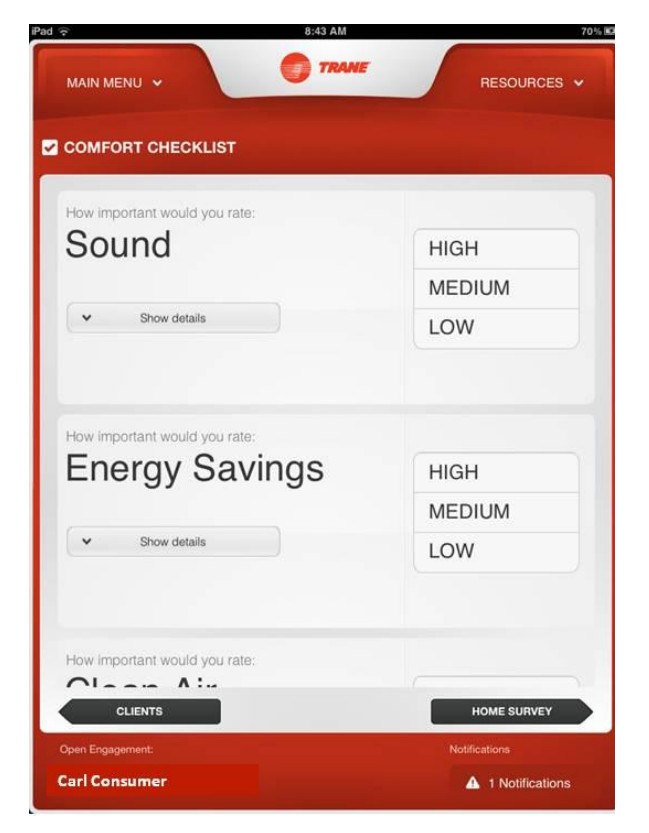

The selections made in the Comfort Checklist will carry over to the presentation so that you can remind the homeowner of the concerns they mentioned and why the equipment you recommend for their home will address those concerns.

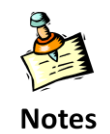

As you rate each Comfort Concern, the text will change color from black to green.

# **Home Survey**

Once you have completed the Comfort Checklist, select the '**Next Section**' Arrow to move to the Home Survey.

The Home Survey allows you to gather information on the existing system and well as document what is required for the new system. Each component has a selection of items to complete to create a detailed survey for each client.

| Pad 🙃                    | 8:56 AM                    | 73 % 😥             |
|--------------------------|----------------------------|--------------------|
| MAIN MENU 🗸              | TRAME                      | RESOURCES 🗸        |
|                          |                            |                    |
|                          | Existing System New System |                    |
| AC/HP                    |                            | 0 / 30 completed > |
| Furnace                  |                            | 0 / 56 completed > |
| Electrical               |                            | 0 / 7 completed >  |
| Air Handler              |                            | 0 / 48 completed > |
| Package Units            |                            | view all >         |
| Thermostat               |                            | 0 / 9 completed >  |
| Home & Size Restrictions |                            | 0 / 23 completed > |
| Ductwork                 |                            | 0 / 6 completed >  |
|                          |                            |                    |
|                          |                            |                    |
| COMFORT CHECKLIST        |                            | LOAD CALCULATOR    |
| Open Engagement:         |                            |                    |
| Carl Consumer            |                            | A 1 Notifications  |

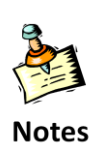

Information that is entered into the 'Existing System' tab can be transferred to the 'New System' tab. There is no need to re-enter data. AC/HP Tab of the Home Survey

Notice that there are multiple sections to fill out in the Existing AC/HP tab. You can tap on the selection boxes for the most common choices. You may also select the OTHER field and enter specific values.

| Pad 🙃             |             | 9:02      | AM                        | 74% 82             |
|-------------------|-------------|-----------|---------------------------|--------------------|
| MAIN MENU 🗸       |             | 07        | Amana<br>American Standar | RESOURCES V        |
| A HOME SURVE      | Y           |           | Armstrong                 |                    |
|                   |             |           | Bryant                    |                    |
| (0)               | Existin     | ng System | Carrier                   |                    |
| Back              |             | Existing  | Comfortmaker              | Cancel             |
| Details           |             |           | Goodman                   |                    |
| Unit Type:        | unspecified |           | Heil                      | s: amps            |
| Brand:            | unspecified |           | Honeywell                 | inspecified        |
| Model Number:     |             |           | Lennox                    | inspecified        |
| Serial Number:    |             | - 1       | Maytag                    | uration:           |
| Nominal Cap:      | unspecified |           | Payne                     | unspecified        |
| SEEB.             |             | _         | Rheem                     | inspecified        |
| Outdoor Unit Loss | ation:      | - 1       | Ruud                      | inspecified        |
| Outdoor Onit Loca | unspecified |           | Tempstar                  |                    |
| Unit Dimensions ( | Inches):    |           | зм                        | imspecielo 🖻       |
| [ height ] x [    | width x d   | epth      | Trane                     | unspecified        |
|                   |             |           | White Rodgers             | es:<br>unspecified |
| Other Details     |             |           | York                      | Box                |
| Pad Size (Inches  | ð:          |           | Other                     |                    |
| COMFORT CHEC      | KLIST       |           |                           | LOAD CALCULATOR    |
| Open Engagement:  |             |           | N                         | otifications       |
| Carl Consumer     |             |           |                           | ▲ 1 Notifications  |
|                   |             |           |                           |                    |

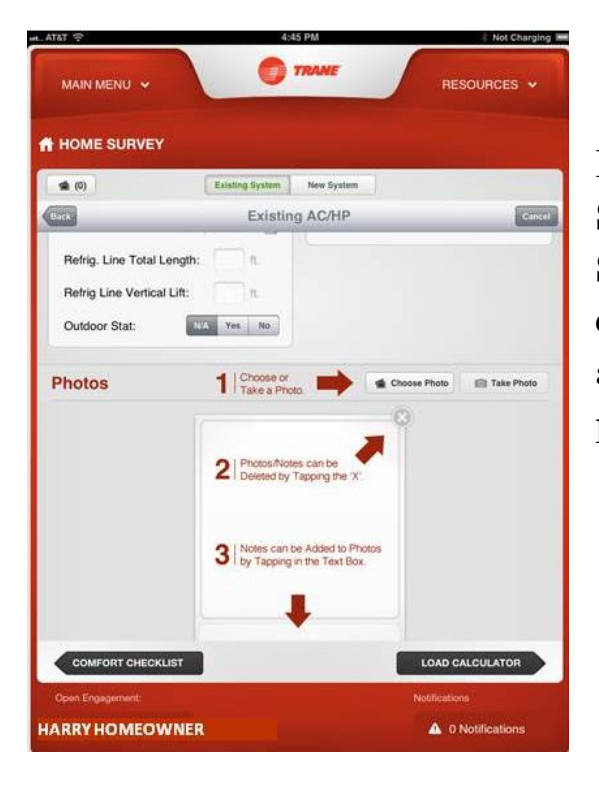

Images can be added to the Home Survey. Simply go to the 'Existing System' or 'New System' pages and scroll to the bottom. You can add photos by taking them directly from an iPad2, or you can import them from pictures you have stored on your iPad.

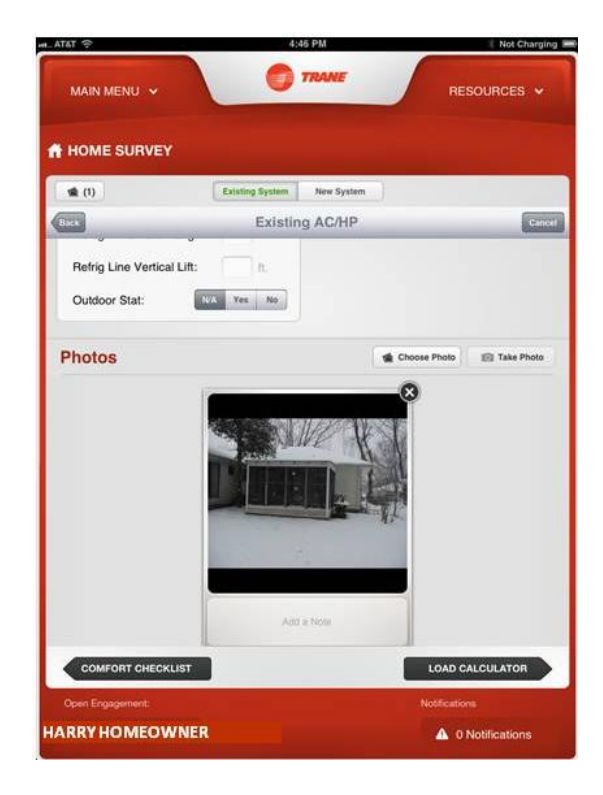

If you take photos from an android smart phone you can share them to your iPad by using a 3<sup>rd</sup> party tool like Dropbox to push the picture to your iPad. If you have an iPhone the Apple iCloud will sync any photos from your iPhone to your iPad automatically.

Once you have completed the survey for the AC/HP, select the BACK button to move to the next piece of equipment.

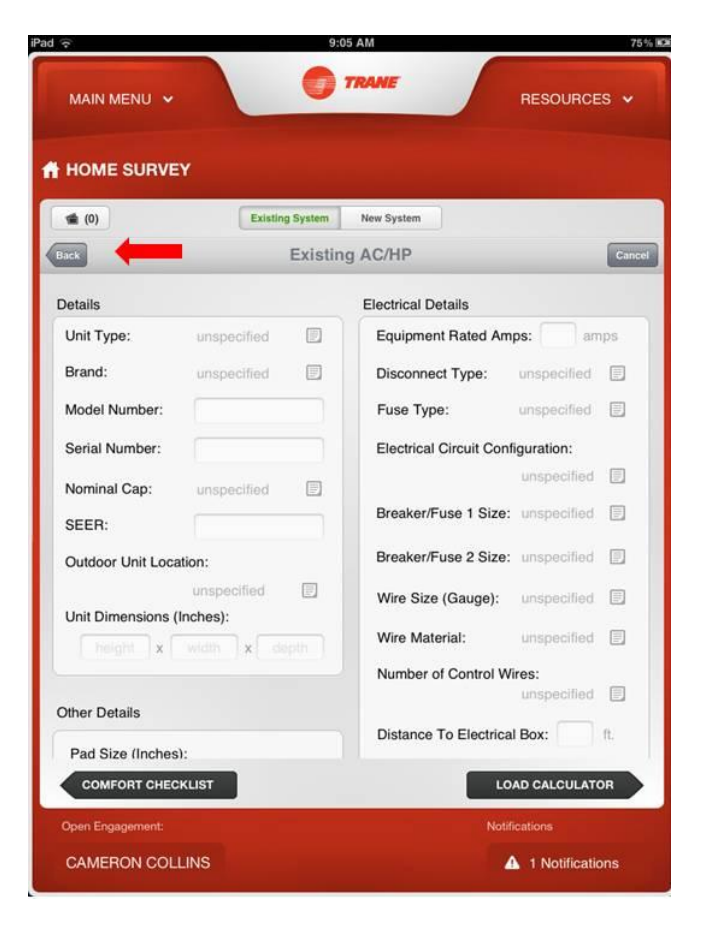

You will continue through the home survey filling out the appropriate information for each product or component selection.

Once you have completed the Home Survey tap the 'Load Calculator' arrow to move to the next section.

| HOME SURVEY           |             |         |                          |             |     |
|-----------------------|-------------|---------|--------------------------|-------------|-----|
| <b>*</b> (0)          | Existing S  | System  | New System               |             |     |
| sck                   | E           | xisting | Furnace                  | _           | Can |
| Init Details          |             |         | Electrical Details       |             |     |
| Brand:                | specified   |         | Equipment Rated Amp      | os:         | amp |
| Model Number:         |             |         | Disconnect Type:         | unspecified |     |
| Serial Number:        |             |         | Fuse Type:               | unspecified | F   |
| Blower Capacity:      | unspecified |         | Electrical Circuit Confi | guration:   |     |
| BTU Input:            |             |         |                          | unspecified |     |
| BTU Output:           |             |         | Breaker/Fuse 1 Size:     | unspecified | F   |
| Unit Dimensions (Inch | ies)        |         | Breaker/Fuse 2 Size:     | unspecified | E   |
| height x width        | x depth     |         | Wire Size (Guage):       | unspecified |     |
| Combustion Air:       | unspecified |         | Wire Material:           | unspecified |     |
| Unit Orientation:     | unspecified |         | Distance to Electrical   | Box:        | ft. |
| Indoor Unit Location: | unspecified |         | Number of Control Wi     | res:        |     |
|                       |             |         | 1.04                     | D CALCULATO | B   |

Completing the Home Survey section is not required in order to complete the sales process and proposal. The only required sections are CLIENTS and EQUIPMENT SELECTION.

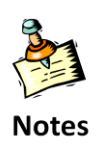

All information you collect in the home survey will be reported on the client proposal and can be printed for your installers.

### **Load Calculator**

CarmelSoft Load Calc has been added to the Trane MAP system. Very little has changed from the separate CarmelSoft application. Training materials from CarmelSoft can be found on ComfortSite™ or on CarmelSoft's web page at:

|                                       | Block          | Load     | Room-by     | Room     |       |   |
|---------------------------------------|----------------|----------|-------------|----------|-------|---|
| Vindow/Door List                      | Project        | Envelope | Window/Door | Skylight | To G  | 0 |
| Window/Glass Doo                      | r Inputs       |          |             |          |       |   |
| Window/Glass doo                      | rid:           |          | A           |          |       |   |
| Description:                          |                |          | Window      |          |       |   |
| Construction #:                       |                |          | None        |          | 0     |   |
| Window/Glass doo                      | r type:        |          | French Doo  | •        | 0     |   |
| Frame type:                           |                |          | MB - Metal  | w/Break  | ٥     |   |
| Orientation:                          |                |          | East        |          | ٥     |   |
| Area of one window                    | v/door (SqFt): |          |             |          | 50.0  |   |
| 0.0                                   | i i            | 1 20     | 00.0        | 1        | 400.0 |   |
| Quantity:                             |                |          |             |          | 2     |   |
| Block Load Breakd                     | own            |          |             |          |       |   |
|                                       | Cooling        |          | 1           | Heating  |       |   |
| 6.0<br>Quantity:<br>Block Load Breakd | own<br>Cooling | 2        | 20.0        | Heating  | 400   | 2 |

http://www.carmelsoft.com/Software/Software\_Mobile\_iPad\_HVACResL oadCalcsHD\_Help.aspx.

| Co/B | cc. From: kirk.spencer@irco.com        |                |             |                      |                           |        |                                 |
|------|----------------------------------------|----------------|-------------|----------------------|---------------------------|--------|---------------------------------|
| Subj | ect: Heating and Cooling Loads for Pro | ject: Ryz      | en Hilliard |                      |                           |        |                                 |
| HVA  | C COOLING AND HEATING LOA              | D BRE          | AKDOW       | NS                   |                           | -      | 1) Room Na                      |
| Proj | ect: Ryan Hilliard                     | 1              | Location    | : (null), (ni        | all)                      |        | L, H & W in o<br>and gross So   |
|      | Indoor db Heating 64                   | .0             | Latitude    | 33.0N                | DR                        | Low    | 2) Exposed                      |
|      | Indoor db Cooling 80.                  | 0              | 99% db      | 41.0                 | HTD                       | 23.0   | 3) Partition                    |
|      | Indoor RH Cooling 67.                  | 0%             | 1% db       | 83.0                 | CTD                       | 3.0    | 4) Floor                        |
| _    | Elevation 97                           | .1             | Grains      | 78.8                 | ACF                       | 1.0    | 5) Ceiling                      |
|      |                                        |                |             | Constru<br>Direction | ction Numb<br>n & Details | per    |                                 |
| 6A   | Window & Glass Doors                   |                | A           | 1A-c (Window)        |                           |        |                                 |
| 6B   | Skylights                              |                | A           | Skylight (North)     |                           |        |                                 |
| 7    | Wood & Metal Doors                     |                | A           |                      |                           | _      |                                 |
| 8    | Above Grade Walls                      | ve Grade Walls |             |                      |                           |        | 1                               |
| 8    | Partition Walls                        |                | A           |                      |                           |        |                                 |
| 9    | Below Grade Walls                      |                | A           |                      |                           |        |                                 |
| 10   | Ceilings                               |                | A           | 16B-13 (             | Ceiling)                  |        | 0                               |
| 10   | Partition Ceilings                     |                | A           |                      |                           |        | 1                               |
| 11A  | Floors                                 |                | A           |                      |                           | i      |                                 |
| 12   | Infiltration                           |                | A           | Envelope             | e Leakage                 | Tight  | Infil Airflow fe                |
| _    | Gross exposed wall area for WAR        | : 100.0        | B           | No of Fir            | eplaces                   | 1      | Infil Airflow fe                |
| 13   | Internal Gains                         |                | A           | Number               | of bedroom                | s 3    | # Occupants                     |
| -    | One occupant = 100.0 sensible lo       | ad             | В           | Applianc             | e Gains                   |        |                                 |
| 14   | Sub Totals                             |                | 2011 - 1    |                      |                           |        | Concession in the second second |
| 15   | Duct Loss / Gain                       |                |             |                      |                           |        | Factors >                       |
| 16   | Ventilation                            |                |             |                      |                           |        | Airflow for th                  |
| 19   | Blower Heat Gain Ma                    | Inufactu       | rer's perf  | ormance o            | lata has blo              | wer he | at                              |
| 20   | Total Sensible Loss or Gain (su        | m lines        | 14 throu    | igh 20)              |                           | -      |                                 |
|      |                                        |                |             |                      | 21                        | A) La  | tent Infiltration               |
| Bru  | ce's HVAC, Plumbing and Confe          | cionary        | £           |                      |                           | B) La  | tent for Occu                   |
| 143  | 25 Doggie Treat Way                    |                |             |                      |                           | C) La  | tent Ventilati                  |

From the CarmelSoft Load Calc Module you can email a report by clicking on the grey pie chart in the upper right corner.

Once you have entered the data into the Load Calc the tonnage will automatically be entered into the equipment selection module.

# **Equipment Selection**

In the Equipment Selection screen, you will start with Setup where you choose tonnage, maximum indoor space (if it is a concern) and any comfort enhancements for the system.

The equipment selector will auto import the tonnage from the load calculator, but you can manually override this feature by typing in the tonnage field.

The BTU range field has been added to allow for furnaces that are not "Exact" matches to the tonnage.

 Entering in a 3 Ton unit and setting the BTU range to 10% allows furnaces with BTUs from 32,400 to ~39,600 instead of locking in to 36,000 BTUs

| ATAT 🜩                 | 4:48 PM                               | 🕴 Not Chargin                                                                                                    |
|------------------------|---------------------------------------|----------------------------------------------------------------------------------------------------|
| MAIN MENU 🗸            | TRANE                                 | RESOURCES +                                                                                                    |
| EQUIPMENT SELECT       | ION                                   |                                                                                                    |
|                        | Setup Custom System                   | )                                                                                                    |
| Setup - Intel Adverser | t settings before defining a solution |                                                                                                    |
| Tonnage                | 3 🗊 BTU Range                         | • 10 % 🔟                                                                                                    |
| Indoor Dimensions      |                                       |                                                                                                    |
| Height Height in       | Width Width in.                       | Depth Depth In.                                                                                                    |
| Height Height in       | Width Width in                        | Depth Depth in                                                                                                    |
|                        |                                       |                                                                                                    |
|                        |                                       |                                                                                                    |
|                        |                                       |                                                                                                    |
|                        |                                       |                                                                                                    |
|                        |                                       |                                                                                                    |
|                        |                                       |                                                                                                    |
|                        |                                       |                                                                                                    |
| LOAD CALCULATOR        |                                       | Contraction of the local division of the local division of the loc |
|                        |                                       | PRESENTATION                                                                                                    |
| Open Engagement:       |                                       | PRESENTATION                                                                                                    |

Indoor dimensions restrict the list of indoor units.

- Size pertains to the size of the indoor space (i.e. closet size, basement size, or crawlspace size), *not* the system itself
- If you go to your custom section and find there are no matched systems, try to remove the values in the dimensions and then go back to select your equipment

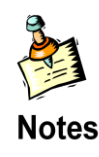

Next you will select the Custom System tab.

|           | Setup                 | Custom Syst | m        |              |         |
|-----------|-----------------------|-------------|----------|--------------|---------|
| Custo     | m System              |             |          |              | Tonnage |
| Type of s | System AC / Furnace   | Indoor Ori  | entation | Choose       |         |
| Minimur   | n Efficiency          |             |          |              |         |
| SEER      | 14.25 EER 12          |             |          | Heat Cap 3   | 6000    |
| Outdoo    |                       | Indoor      |          |              |         |
| Family    | 4TTA3 - 4TTA3         | Family      | 901H - > | (T90 Direct/ | ۲       |
| Model     | 4TTA3036A4            | Model       | TUX1C1   | 00A9H4       |         |
|           |                       | Coil        | 4TXCB0   | 36BC3        |         |
|           | Approved Equipment: 5 | Coil        | Cased    |              |         |
| Comfort   | Enhancements          |             |          |              | 0       |
|           |                       |             |          |              |         |

From this screen you can enter the type of system and SEER or EER. These selections will narrow the search parameters and Trane MAP<sup>TM</sup> will only pull approved AHRI combinations that match that criteria.

On the Custom System and Good/Better/Best screens if entering in a furnace you may limit the approved equipment by entering in a Heating Capacity.

| e,                       | 4:42 PM            |               | Not Charging |
|--------------------------|--------------------|---------------|--------------|
|                          | TRANE              | RE            | SOURCES 🗸    |
| EQUIPMENT SELECT         | ION                |               |              |
|                          | Setup Custom Sys   | stem          |              |
| ustom Syst               | em                 |               | Tonnage: 0   |
| Type of System AC / Furn |                    | tation Choose |              |
| Efficiency               | 4TTA3              |               |              |
| SEER                     | EER 4TTB3          |               |              |
|                          | 4TTB4e             |               |              |
| idoor                    | 4TTR3              |               |              |
| nily Choose              | ATTR4              | se            |              |
| el                       | 4TTR5e             |               |              |
|                          | 4TTX5              | -             |              |
| Approved Equips          | nent: 21,339 4TTX6 | selli         |              |
|                          | 4TTZ0              |               |              |
|                          |                    |               |              |
| HOME SURVEY              |                    | PRES          |              |
| Engagement:              |                    | Notificatio   | ns           |
|                          |                    |               |              |

There are two ways to choose a custom system. You can chose equipment based on family by tapping on the selection boxes.

You can also make the equipment selection by tapping on the 'Approved Equipment' button at the bottom of the page. All combinations are based on AHRI approved system combinations. A list of approved combinations will display on the screen based on the criteria that you have already added (tonnage, indoor dimensions, family, SEER, and Type of System.) Once you have made the equipment selection, the model numbers will be displayed on the Custom System page.

| 3852034<br>3852035<br>3852047 | 411X6024E1                                          | 41EE3E39A1   |       |      |       |      |
|-------------------------------|-----------------------------------------------------|--------------|-------|------|-------|------|
| 3852035<br>3852047            | " I have seen at a start that the basis is been be- |              | 25600 | 18.5 | 16.85 | 13.5 |
| 3852047                       | 4TTX6036E1                                          | 4TEE3F40B1   | 36600 | 26.8 | 17.45 | 13   |
|                               | 4TTX6024E1                                          | 4TEE3C01A1   | 24000 | 16.4 | 17.5  | 13   |
| 3852048                       | 4TTX6024E1                                          | 4TEE3C01A1   | 24400 | 17   | 16.5  | 13   |
| 3852049                       | 4TTX6024E1                                          | 4TEE3C02A1   | 25400 | 17.7 | 17.25 | 13   |
| 3852050                       | 4TTX6024E1                                          | 4TEE3C02A1   | 25400 | 17.6 | 17.25 | 13   |
| 3852051                       | 4TTX6024E1                                          | 4TEE3C03A1   | 25800 | 18   | 18    | 13.5 |
| 3852052                       | 4TTX6024E1                                          | 4TEE3C03A1   | 25600 | 17.8 | 17.25 | 13.5 |
| 3852053                       | 4TTX6024E1                                          | 4TEE3C04A1   | 26000 | 18.2 | 18    | 13.5 |
| 3852054                       | 4TTX6024E1                                          | 4TEE3C04A1   | 25600 | 18.1 | 17.75 | 13.5 |
| 3852055                       | 4TTX6024E1                                          | 4TEE3C05A1   | 26800 | 19   | 18    | 14   |
|                               | Approved E                                          | quipment: 37 |       |      |       |      |

|          | Se                      | tup | Custom 5 | System     |            |
|----------|-------------------------|-----|----------|------------|------------|
| Cust     | om System               |     |          |            | Tonnage: 3 |
| Type of  | System AC / Air Handler |     |          |            |            |
| Efficier | су                      |     |          |            |            |
| SEER     | E                       | ER  |          |            |            |
| Outdoo   | r                       |     | Indoor   |            |            |
| Family   | 4TTX6                   |     | Family   | Choose     |            |
| Model    | 4TTX6036E1              |     | Model    | 4TEE3C02A1 |            |
| _        |                         |     |          |            |            |
|          | Approved Equipment: 3   | 17  |          |            |            |

Your selections will also be influenced by your initial setup choice for either Good, Better, Best or Top Down Selling.

| You can select multiple     |
|-----------------------------|
| comfort enhancements. Once  |
| you select the comfort      |
| enhancement, you can choose |
| model number from the       |
| product list.               |

Comfort enhancements will apply to all systems you select if you have chosen the good, better, best selling method.

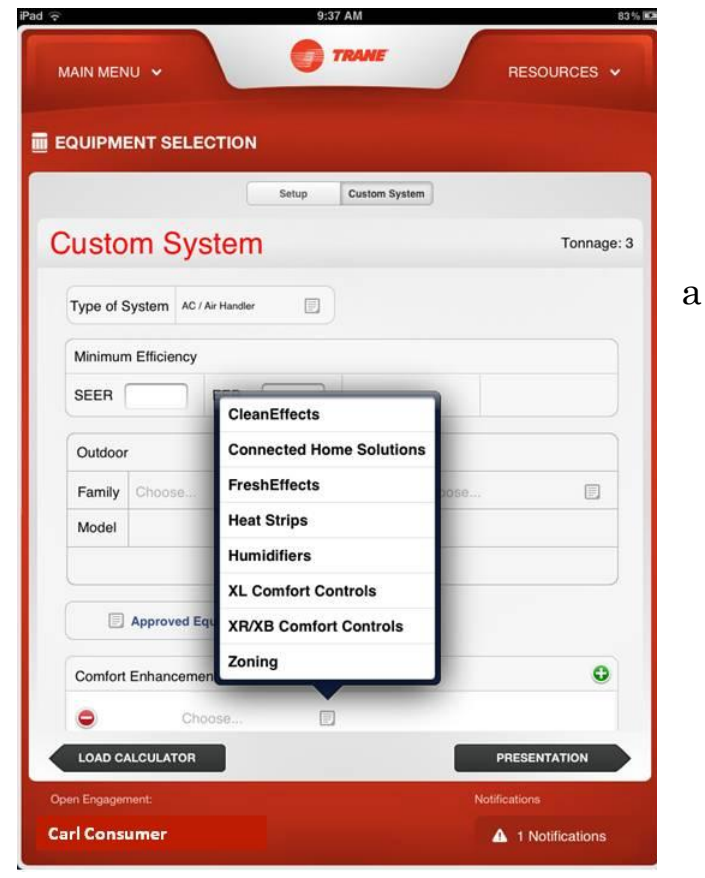

# Presentation

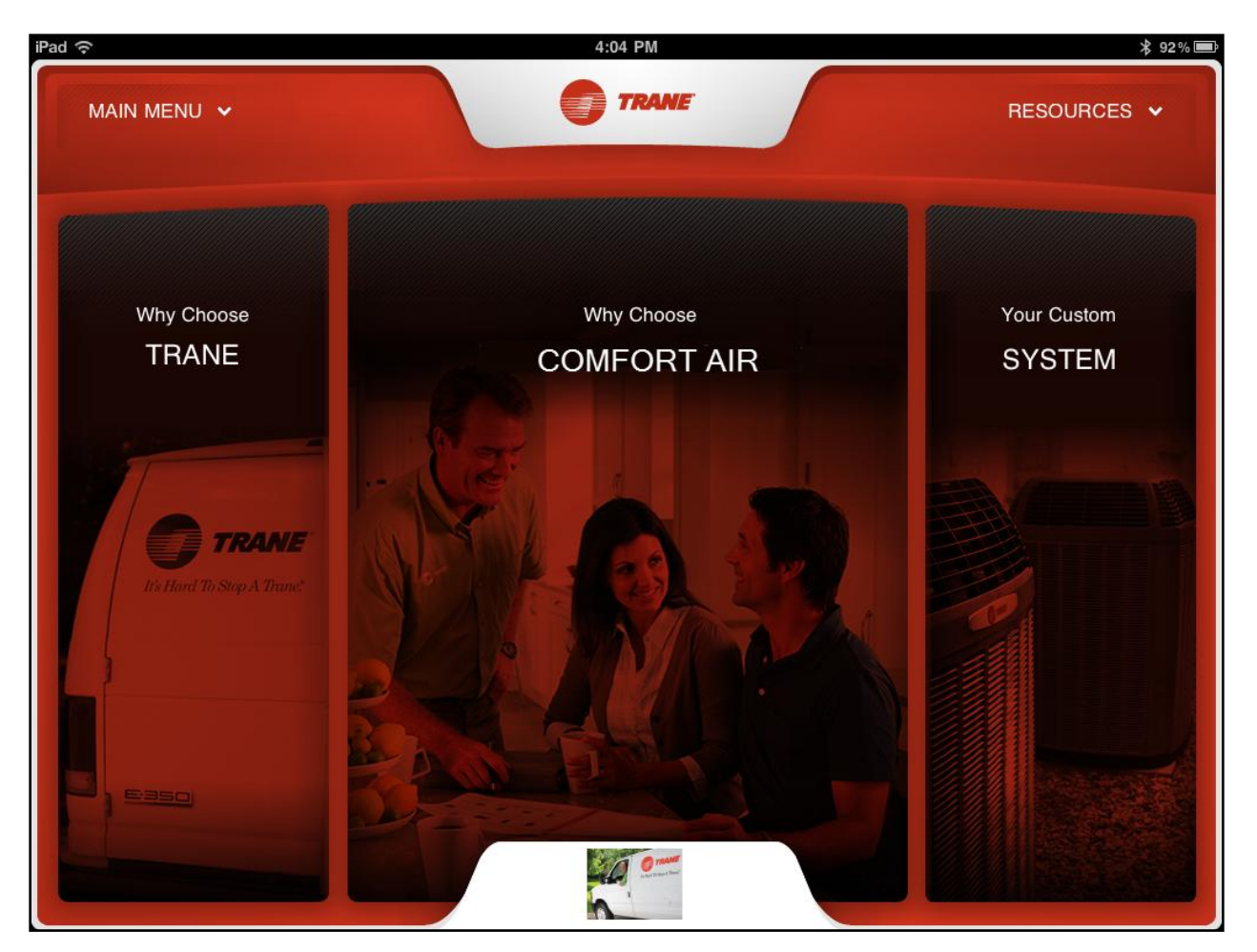

Now that you have the survey information you need and have selected equipment, it is time to sit down with the client for the presentation.

At this point, how you proceed is entirely up to you. We will show you the presentation section from left to right for this Users Guide.

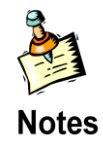

Remember: Presentations are always in LANDSCAPE view.

| ad 🙃                                                                                                    | 4:04 PM | ∦ 92% 🔳            |
|----------------------------------------------------------------------------------------------------|---------|--------------------|
|                                                                                                    | TRANE   | RESOURCES 🗸        |
| Back                                                                                                    |         | Proposal           |
| Why Choose TRANE                                                                                                    |         |                    |
| Trane believes everyone deserves the most reliable, energy efficient system.                                                                                                    |         |                    |
| That's why we imagine a Trane for every<br>home. At Trane we believe everyone<br>deserves to be as comfortable in their home<br>as possible.                                                                          |         |                    |
| That's why we insist on only premium<br>materials, from our all-aluminum coils, to the<br>legendary Climatuff® Compressor, all the<br>way down to the corrosion-resistant coating<br>we put on our tiniest fasteners. |         |                    |
| That's why we use designs perfected over<br>years of careful research using some of the<br>most brutal testing imaginable in the                                                                                      |         |                    |
| Why Choose Trane                                                                                                    |         | Your Custom System |

For the Why Choose Trane Section we have included a brief overview of our core values and a short video called "Why Choose Trane".

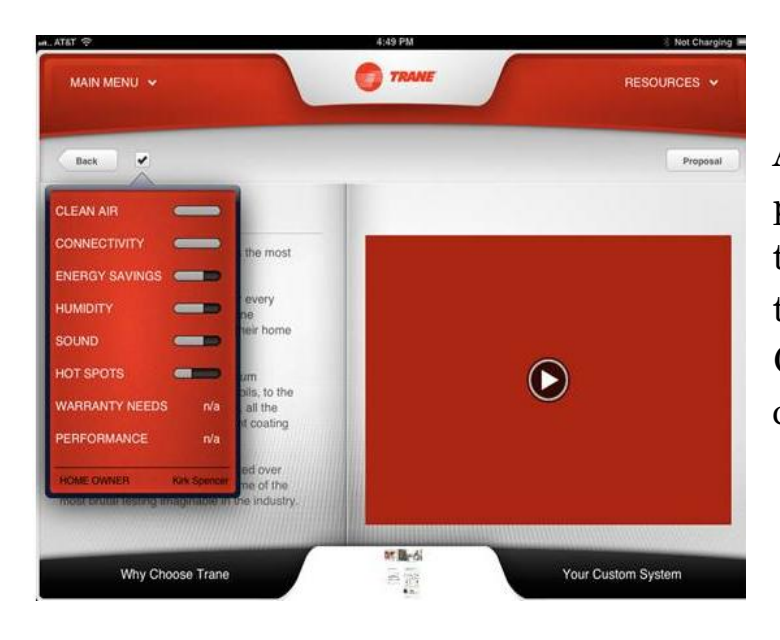

At any time during the presentation you can tap on the Check Mark at the top of the screen to review the Comfort Checklist with the client.

We have changed the presentation of these screens to put in order of what the customer said was most important to least important (or not rated = N/A).

- Full Grey Pill = High Importance
- 2/3 Grey Pill = Medium Importance
- 1/3 Grey Pill = Low Importance

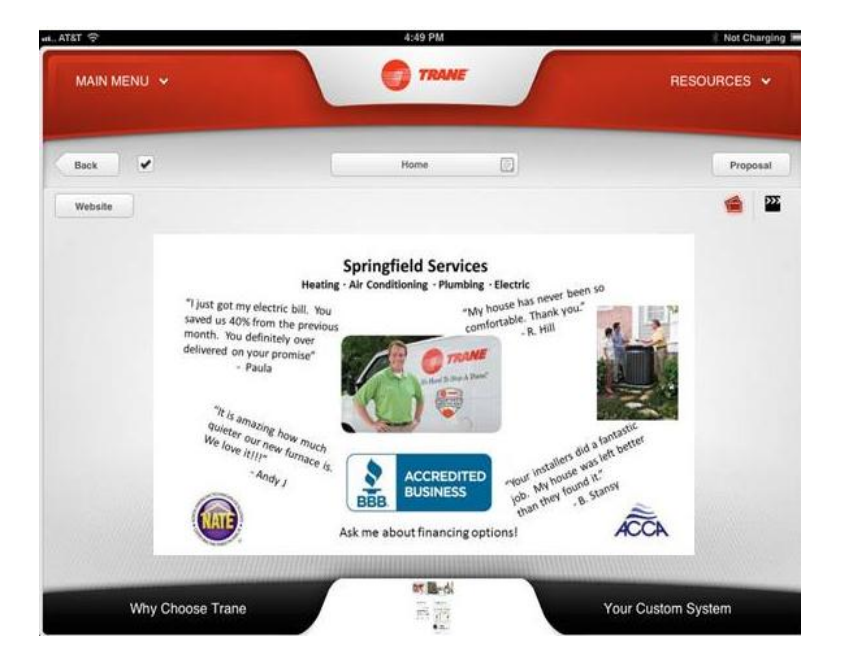

The next section of the presentation- Why Choose Dealer- tells the client about your individual company and incorporates the information you created on the Dealer Portal.

#### https://msit.comfortsite.com/mapsportal

Using the Dealer Portal provides these advantages:

- You can centrally manage the information from the comfort of your home or office connected to the internet through your PC
- All of your iPads will be synced with the same data
- You can insert images and videos (videos are limited to 10MB each) to all of your custom pages, including the Landing Page seen above

| ATBT 😌                                                                                                    | 4:49 PM                                                                                                    | Not Chargin                                                                                                    |
|----------------------------------------------------------------------------------------------------|----------------------------------------------------------------------------------------------------|----------------------------------------------------------------------------------------------------|
| MAIN MENU ~                                                                                                    | TRAME                                                                                                    | RESOURCES 🗸                                                                                                    |
| Back                                                                                                    | Testimonials                                                                                                    | Proposal                                                                                                    |
| TRANE Customer Satisfaction Results                                                                                                    | Customer Testimonials                                                                                                    |                                                                                                    |
| Customer Satisfaction Score 75%                                                                                                    | "I'm really impressed with your p<br>with the new Trane Air Condition                                                                                                    | process. We are very happy<br>ner."                                                                                                    |
| Ratings are based on service, installation<br>and sustamer satisfaction conducted by<br>an independent shird-party service and<br>updated weekly. | Carla Consumer<br>"Elementum ac massa amet, lor<br>honcus eros vel tortor, in uttrici<br>sed lectus augue tempor phasei<br>nicicular Magna uma, tempor ti<br>est montes purus, nunc elementi<br>massa mid2 ha marti in vol. Plat<br>rhoncus tortor montes augue ha<br>magnis! Magna socia massa! S<br>el integer pid nisi ut incidunt al<br>lacus socieridique hai a noc? Tu<br>timodicum mattis velt? Uma nato<br>temporte a socieridique para | em? Pulvinar ac, auctor<br>es? Placerat nunc phasellus<br>llus lorem et. Portitor sit et<br>arysis mid dis guis, a aliquet<br>tum odio risus dolor turpis<br>a enim. Turpis egestas, vut<br>e, parturient. Duis parturient<br>agtitis nisi cursus penalibus<br>Placerat adipsicing sit magna<br>cidunt in natoque cursus<br>que augus qué sit non<br>cambusi Obio uma cum |
| View Brochure                                                                                                    | <b>MB-6</b>                                                                                                    |                                                                                                    |
| Why Choose Trane                                                                                                    |                                                                                                    | Your Custom System                                                                                                    |

When you set up your Why Choose Dealer section on the Dealer Portal you can opt to display your Customer Satisfaction Score as part of your presentation.

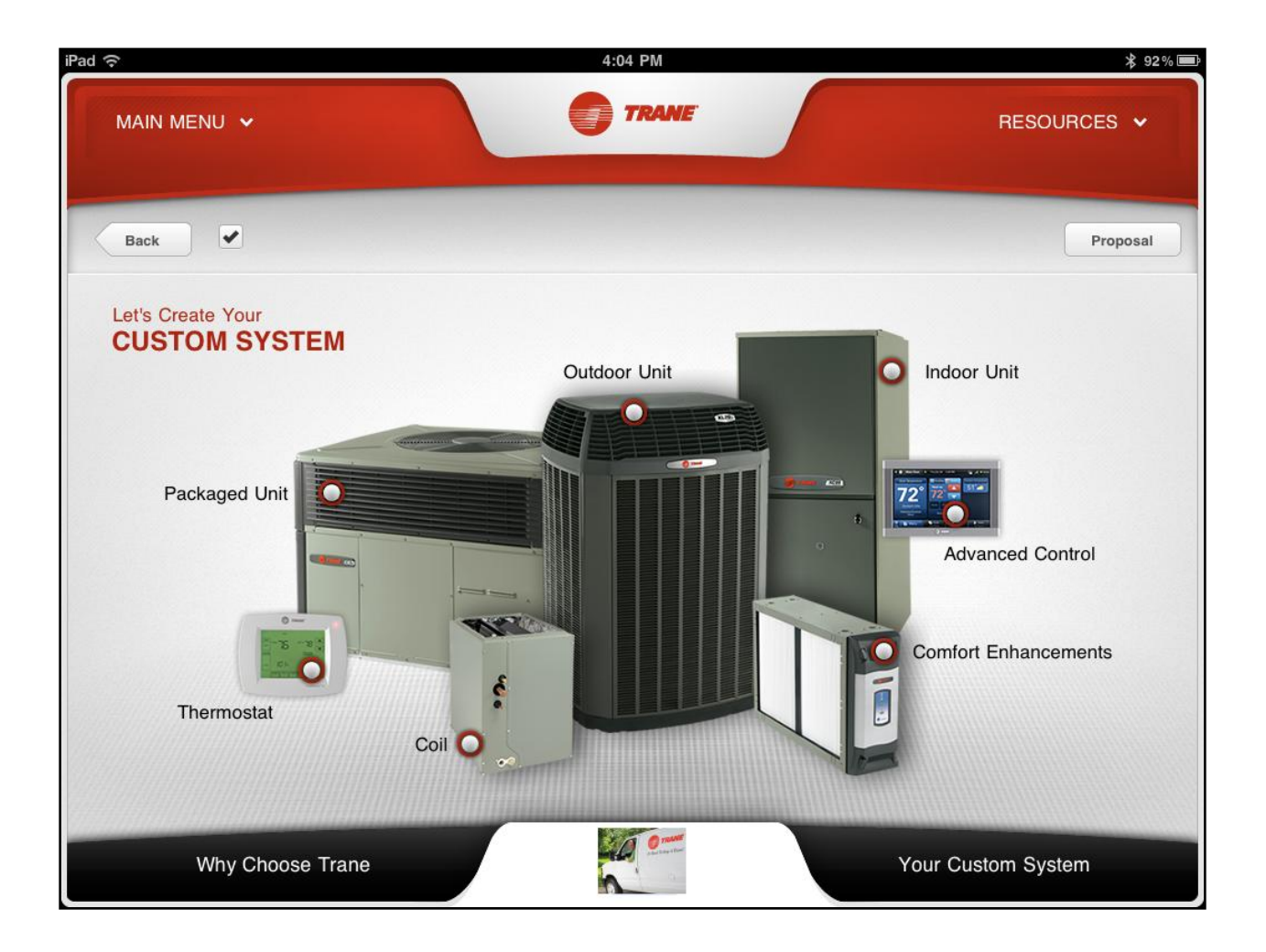

The client's Custom System that was selected by you and the client through results from the Comfort Checklist, Home Survey and Equipment Selection is highlighted in the Custom System section of the Presentation home page. You can tap on the radial buttons\* for detailed information about each piece of equipment that you selected for the client.

\*You will notice that this page includes radial buttons on every piece of equipment. For your presentation, only the equipment that you selected for the client will have radial buttons displayed.

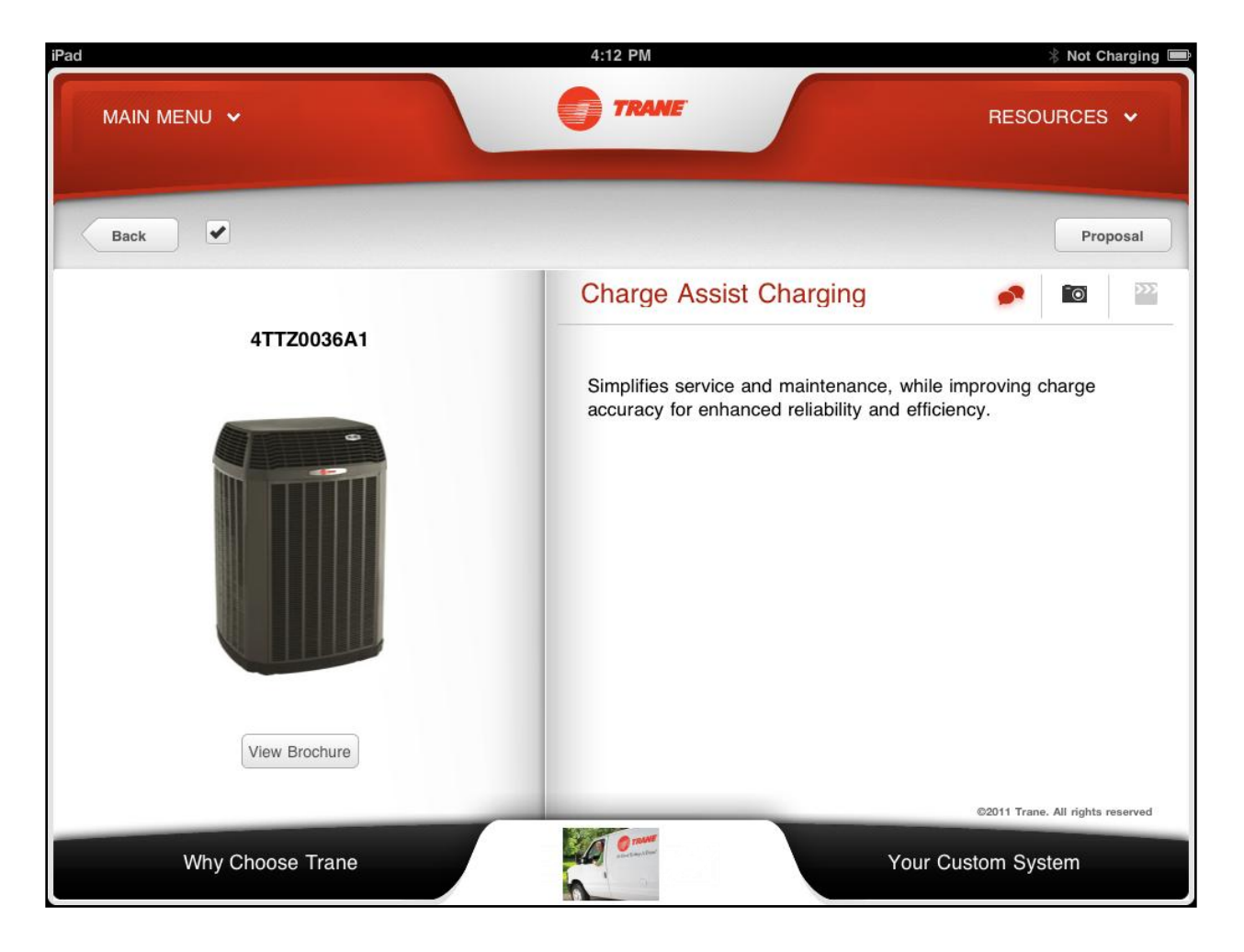

Each Radial Button will take you to a product picture. There is a link to the product brochure at the bottom of each piece of equipment.

| iPad                         | 4:12 PM                                                                    | Not Charging 📟                                                                                                    |
|------------------------------|----------------------------------------------------------------------------|----------------------------------------------------------------------------------------------------|
| MAIN MENU V                  | TRANE                                                                      | RESOURCES 🗸                                                                                                    |
| Back                         |                                                                            | Proposal                                                                                                    |
|                              | Simplified 2-Wire Connection                                               | Image: A state of the state of the state |
| 4TTZ0036A1                   |                                                                            |                                                                                                    |
| Features                     | Allows for easier installation while reducing for structural modification. | the need                                                                                                    |
| ComfortLink II Control Board |                                                                            |                                                                                                    |
| Charge Assist Charging       |                                                                            |                                                                                                    |
| Simplified 2-Wire Coni       |                                                                            |                                                                                                    |
| DuraTuff Rustproof Basepan   |                                                                            |                                                                                                    |
| Louvered Panels              |                                                                            |                                                                                                    |
| WoothorCuord Featoners       |                                                                            |                                                                                                    |
| View Brochure                |                                                                            |                                                                                                    |
|                              |                                                                            | ©2011 Trane. All rights reserved                                                                                                    |
| Why Choose Trane             | Your C                                                                     | ustom System                                                                                                    |

Tap on the product picture to reveal a list of key features. Tap on each of the features to provide a description of the function.

Notice the three buttons in the upper right. The talk bubbles are for talking points, the camera will display an image of the feature and the movie studio clapper will show videos. If there are no videos or images those buttons will be grayed out.

As a Retail Sales Professional your job is to build the benefit for each customer.

# Proposal

The final step is to complete the proposal and present it to the client. The equipment will be detailed on the front of the proposal.

Proposals will be effected by your system selling choice whether that is Good, Better, Best or Top-Down.

| Pad 🗢                                   | 5:48 PM                                  | ∦ 100%≣              |
|-----------------------------------------|------------------------------------------|----------------------|
|                                         | TRANE                                    | RESOURCES 🗸          |
|                                         |                                          |                      |
|                                         |                                          | Propose              |
| ANGEL H                                 | ERNANDEZ'S TOTAL COMFORT SYSTEM PROPOSAL | & AGREEMENT          |
| Trane Equipment                         | Efficiency Ratings                       | Total Investment     |
| AC / Air Handler<br>4TEE3C02A1          | •                                        |                      |
| AC / Air Handler<br>4TTX6036E1          | SEER: 16.5 EER: 12                       | d 😒                  |
| Monthly Payment<br>Special Instructions |                                          | Paste From Clipboard |
| 1 2 3                                   | 4 5 6 7                                  | 8 9 0 🛛              |
| - / :                                   | ; ( ) \$                                 | & @ Next             |
| #+= undo                                | . , ? ! ,                                | " #+=                |
|                                         |                                          |                      |

You will need to enter the total price of the system or equipment you are proposing to the client in the '**Total Investment**' box.

If you want to offer financing to the client, select '**Trane Financing**' from the '**RESOURCES**' drop-down menu, calculate the monthly payment in the financing calculator and hit '**SAVE**'. Go back into the proposal screen and tap "Paste from Clipboard" and the monthly payment information from the financing calculator will automatically populate into the Monthly Payment field.

| Pad ᅙ                                             | 5:49 PM                                | * 100% 📟             |
|---------------------------------------------------|----------------------------------------|----------------------|
| MAIN MENU 🗸                                       |                                        | RESOURCES ~          |
| PROPOSAL                                          |                                        |                      |
|                                                   |                                        | Propose              |
| ANGEL HE                                          | RNANDEZ'S TOTAL COMFORT SYSTEM PROPOSA | L & AGREEMENT        |
| Trane Equipment<br>AC / Air Handler<br>4TEE3C02A1 | Efficiency Ratings                     | Total Investment     |
| AC / Air Handler<br>4TTX6036E1                    | SEER: 16.5 EER: 12                     | \$7,557.98           |
|                                                   |                                        |                      |
| Monthly Payment                                   |                                        | Paste From Clipboard |
| Special Instruction                               |                                        |                      |
| Extended Warranty                                 |                                        |                      |
| PRESENTATION                                      | 1                                      |                      |
| Open Engagement:                                  |                                        | Notifications        |
| ANGEL HERNANDEZ                                   | ©2011 Trane. All rights reserved       | ▲ 0 Notifications    |

Add any additional notes or special instructions you want to include and touch the Propose button at the top of the page. The last page of the proposal has a place for both the client and the sales person to sign.

Once the signatures are in place the proposal can be e-mailed to the appropriate parties.

| Pad S 6:01 PM Not Charging                                                                          |
|----------------------------------------------------------------------------------------------------|
| Cancel proposal for Ridge Run Kenes Send                                                            |
| To: angel-hernndez                                                                                  |
| Cc: curducus Transformation and                                                                     |
| Bcc:                                                                                                |
| Subject: proposal for MI Shaw Ridge Run Kenesaw, GA 30152                                           |
| is pleased to provide the attached proposal for work to be performed at Ridge Run Kenesaw, GA 30152 |
| Pur<br>Hernandez'sroposal.pdf                                                                       |
| Sent from my iPad                                                                                   |
|                                                                                                    |
|                                                                                                    |
|                                                                                                    |
|                                                                                                    |
|                                                                                                    |
|                                                                                                    |
|                                                                                                    |
|                                                                                                    |
|                                                                                                    |
|                                                                                                    |
|                                                                                                    |
|                                                                                                    |

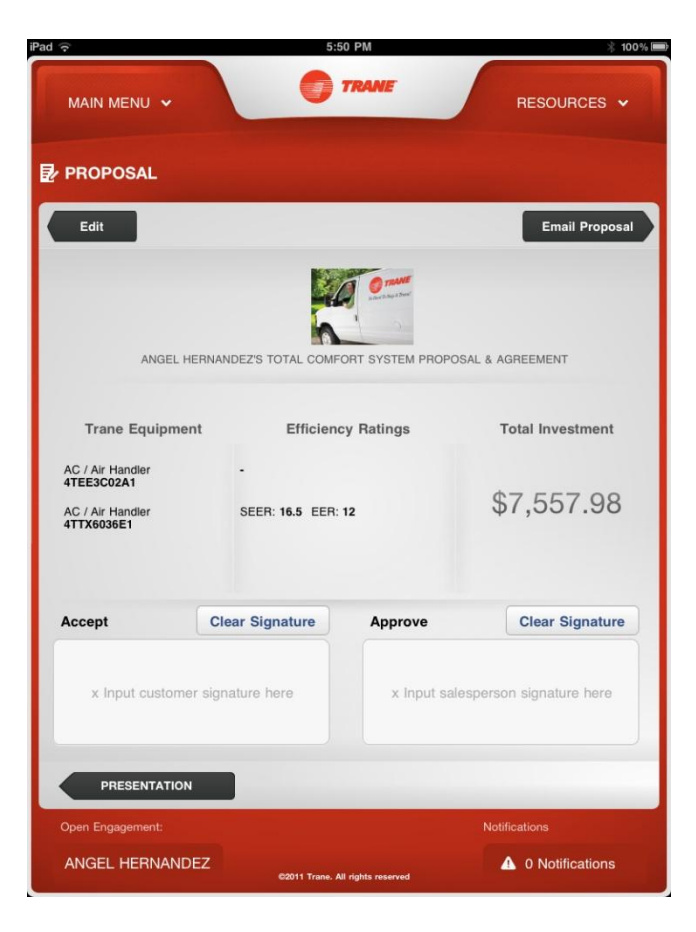

### **Extras**

Also included in the Trane MAP<sup>™</sup> application are links to ComfortSite<sup>™</sup>, Trane Financing and the Energy Savings Calculator.

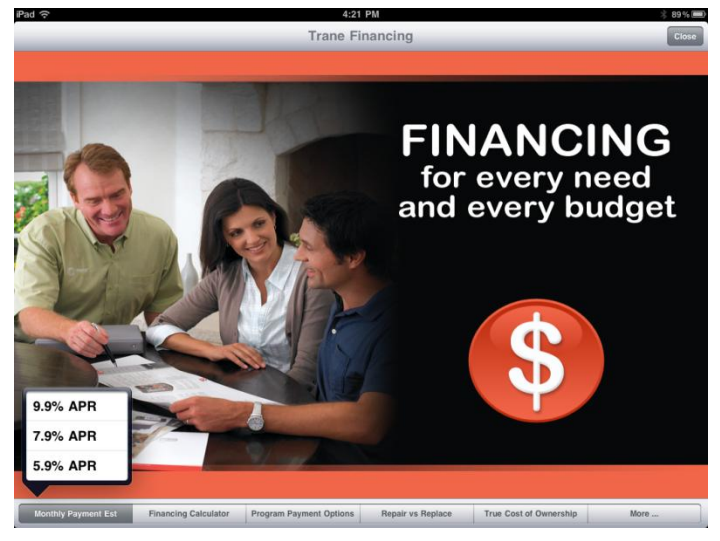

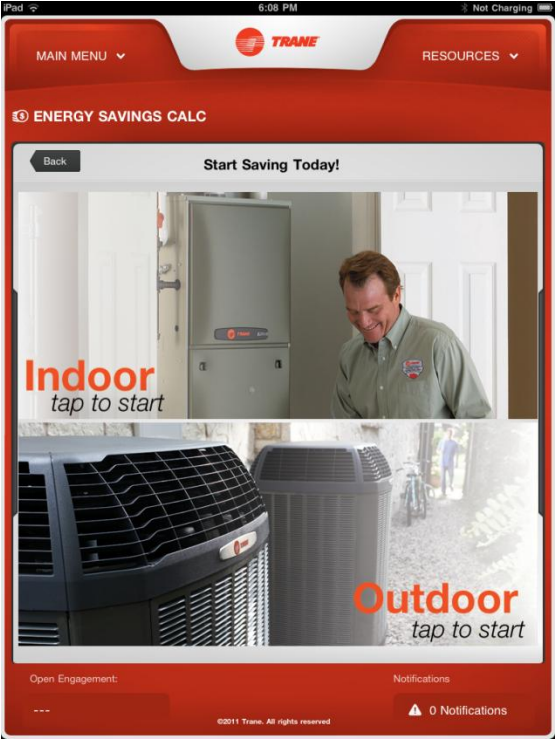

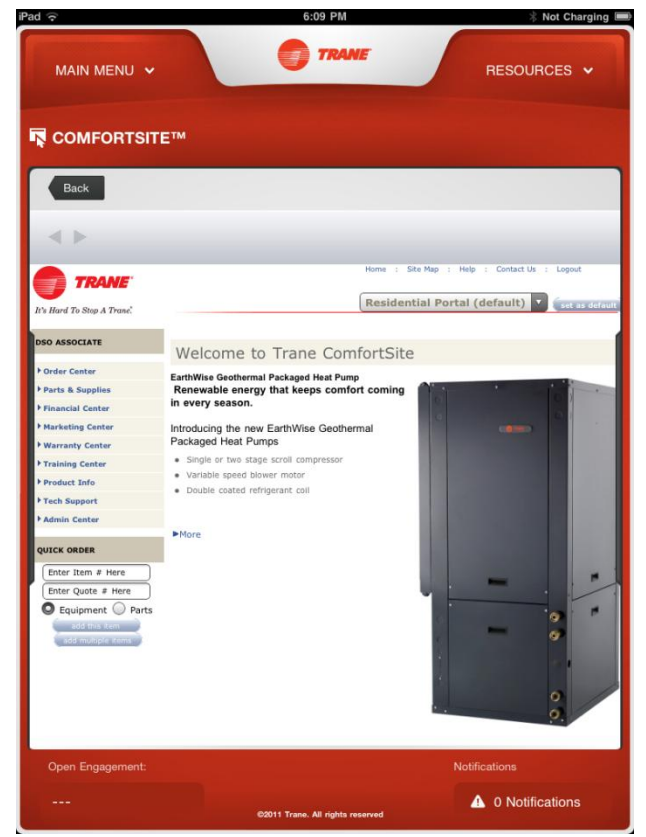

NOTE: This publication is general in nature and is intended for INSTRUCTIONAL PURPOSES ONLY. It is not intended for equipment selection, application, installation, or specific service procedures. Pub. No. 022-8381-02 ©2012 Trane. All rights reserved.